University of Redlands

| 1.0 Introduction                                                 | 3  |
|------------------------------------------------------------------|----|
| 2.0 ArcCatalog <sup>™</sup> Structure                            | 4  |
| 3.0 General Identification                                       | 5  |
| 3.1 Contact                                                      | 7  |
| 3.2 Citation                                                     | 9  |
| 3.3 Time Period of Content                                       | 11 |
| 3.4 Status                                                       | 12 |
| 3.5 Spatial Domain                                               | 13 |
| 3.6 Keywords                                                     | 14 |
| 3.7 Browse Graphic                                               | 15 |
| 3.8 Security Information                                         | 16 |
| 3.9 Cross Reference                                              | 17 |
| 4.0 Data quality                                                 | 19 |
| 4.1 Attribute Accuracy                                           | 20 |
| 4.2 Positional Accuracy                                          | 20 |
| 4.3 Source Information                                           | 22 |
| 4.4 Process Step                                                 | 24 |
| 5.0 Data Organization                                            | 28 |
| 6.0 Spatial Reference                                            | 29 |
| 7.0 Entity Attributes                                            | 30 |
| 7.1 Attribute Descriptions and Values                            | 31 |
| 8.0 Distribution                                                 | 34 |
| 9.0 Metadata Reference                                           | 35 |
| 10.0 Importing and Exporting Metadata in ArcCatalog <sup>™</sup> | 38 |
| 10.1 Importing Metadata                                          | 38 |
| 10.2 Exporting Metadata                                          | 38 |
| 11.0 Thumbnails                                                  | 38 |
| 12.0 Spell Checking Metadata                                     | 39 |
| 13.0 Stylesheets                                                 | 41 |
| 13.1 FGDC Classic Stylesheet                                     | 41 |
| 13.2 FGDC Stylesheet                                             | 42 |
| 13.3 FGDC ESRI Stylesheet                                        | 43 |
| 13.4 FGDC Geography Network Stylesheet                           | 44 |
| 13.5 ISO Stylesheet                                              | 45 |
| 13.6 ISO Geography Network Stylesheet                            | 46 |
| 13.7 XML Stylesheet                                              | 47 |

# **1.0 Introduction**

In 1994 the Federal Geographic Data Committee (FGDC) was established by the Office of Management and Budget Circular A-16. Composed of representatives from many government agencies, the objective of the FGDC has been to promote "the coordinated development, use, sharing, and dissemination of geographic data."<sup>1</sup> Federal Geographic Data Committee. Washington, D.C., p.ii available online: <u>http://www.fgdc.gov/metadata</u>.) In June of 1998, the FGDC released the *Content Standard for Digital Geospatial Metadata* which has become the national standard for geospatial metadata.

Since 1994, several free and commercial products have been introduced which facilitate the creation of FGDC compliant metadata including ESRI's **ArcCatalog™**. **ArcCatalog™** is part of a suite of GIS creation and management tools developed by Environmental Systems Research Institute (ESRI). **ArcCatalog™** is able to auto-generate and display some metadata by reading the digital file, but is not able to generate supporting descriptive text such as abstracts, purpose statements, or supplemental information. Metadata can be created in **ArcCatalog™** for a variety of resources including images, documents, geospatial and tabular data.

This manual details the creation of FGDC compliant geospatial metadata using ArcCatalog<sup>TM</sup>, including an explanation of the data properties generated automatically by the software versus those which must be completed manually. The following sections are presented in order of the ArcCatalog<sup>TM</sup> metadata entry screens. FGDC *Content Standard for Digital Geospatial Metadata* section numbers are included in parentheses (). Required fields are indicted in red.

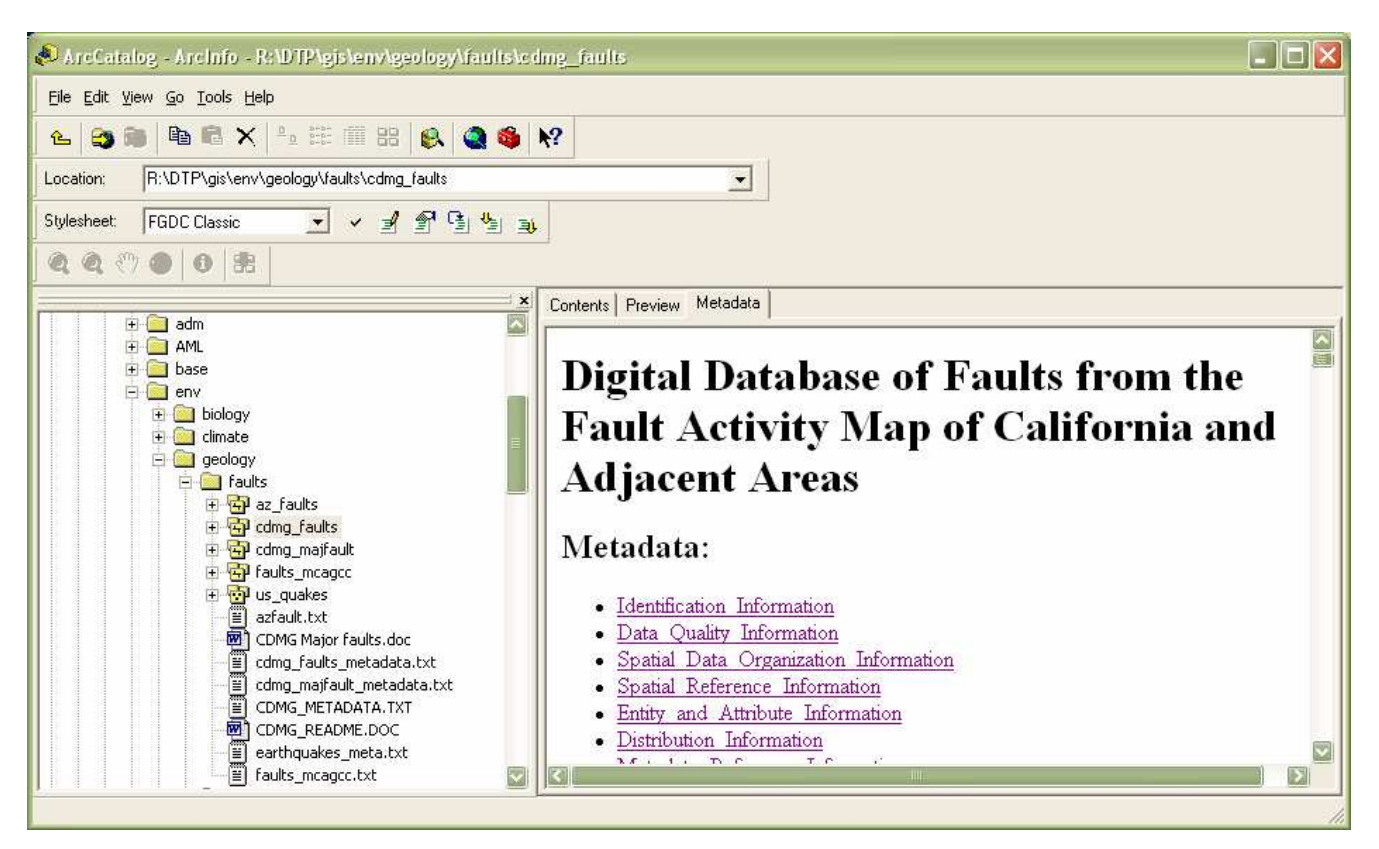

<sup>&</sup>lt;sup>1</sup> Federal Geographic Data Committee. FGDC-STD-001-1998. Content standard for digital geospatial metadata (revised June 1998).

Figure 1 - ArcCatalog<sup>™</sup> Metadata Preview Window

# 2.0 ArcCatalog<sup>™</sup> Structure

| ArcCatalog - ArcInfo - R:\DTP\gis\env\geology\faults\cdmg_faults     |
|----------------------------------------------------------------------|
| <u>Eile E</u> dit <u>V</u> iew <u>G</u> o <u>T</u> ools <u>H</u> elp |
|                                                                      |
| Location: R:\DTP\gis\env\geology\faults\cdmg_faults Import Metadata  |
| Stylesheet: FGDC Classic 💽 🖌 🗐 🖆 🍟 Export Metadata                   |
| Edit Metadata                                                        |
| Contents Preview Metadata                                            |
|                                                                      |
| <b>Digital Database of</b>                                           |
|                                                                      |

Figure 2 - ArcCatalog<sup>™</sup> Metadata Toolbar

A metadata record, an .xml file, is automatically created in **ArcCatalog<sup>TM</sup>** when you highlight a file in the tree on the left and click on the 'Metadata' tab on the right. The record is empty except for the fields that are automatically generated by the **ArcCatalog<sup>TM</sup>** program. These fields include:

- Native Data Set Environment (Windows and Arc Catalog version numbers)
- Native Data Set Format (shapefile, Arc Info coverage, text file, etc.)
- Language (defaults to en English)
- Citation Title (defaults to file name)
- Geospatial Presentation Form (file type vector digital data, document, document, etc.)
- Online Linkage (defaults to network path)
- Spatial Domain (bounding coordinates if coverage or shapefile is projected)
- Direct Spatial Reference Method (under Data Organization point, raster or vector)
- Spatial Reference (projected coordinate system)
- Entity and Attribute Types (Entity Type lists the .pat, .aat, and any other info files along with the individual attribute labels)
- Metadata Standard Name (defaults to 'FGDC Content Standards for Digital Geospatial Metadata')
- Metadata Standard Version (defaults to current Arc Catalog Metadata version)
- Metadata Time Convention (defaults to 'local time')
- Metadata Date (defaults to entry date)
- Metadata Language (defaults to en English)

You can then open the metadata record and fill in all other appropriate information by clicking on the 'Edit Metadata' button.

| 🔊 ArcCatalog - ArcInfo - R:\DTP\gis\env\geology\faults\cdmg_faults   |
|----------------------------------------------------------------------|
| <u>File E</u> dit <u>V</u> iew <u>G</u> o <u>T</u> ools <u>H</u> elp |
| 🔺 😂 🍘 🖻 📽 🗙 🎭 🎬 🎬 🎎 🚳 🚱 🚳 💦                                          |
| Location: R:\DTP\gis\env\geology\faults\cdmg_faults                  |
| Stylesheet: FGDC Classic 💽 🖌 🛒 🖆 🏂 政                                 |
| 🔍 🔍 🖤 🕘 🔀 Edit metadata                                              |
| Contents Preview Metadata                                            |
| i i i i i i i i i i i i i i i i i i i                                |

Figure 3 - ArcCatalog<sup>TM</sup> Metadata Toolbar – Edit Metadata

The metadata editor has multiple tabs organizing the information into various groups. Some tabs have addition tabs within them. This document will provide a step-by-step walk through with a real data set, (Digital Database of Faults from the Fault Activity Map of California and Adjacent Areas California; Department of Conservation, Division of Mines and Geology) giving examples of what is required or recommended for each entry. Required fields are indicated in red.

# 3.0 General Identification

The general identification section includes explanatory text and a description of access or use limitations associated with a given data set.

Abstract: A brief text summary of the data set. (FGDC p. 4)

**Purpose:** A summary of the intentions for which the data set was developed. (FGDC p. 4)

**Supplemental Information:** Other descriptive information about the data set. (FGDC p. 4)

Access Constraints: Restrictions and legal prerequisites for accessing the data set. These include access constraints applied to assure the protection of privacy or intellectual property, and special restrictions or limitations when obtaining the data set. If there are no access constraints, enter "None." If access constraints cannot be determined, do not enter any information. (FGDC p.7)

**Use Constraints:** Restrictions and legal prerequisites for using the data set once access is granted. These include use constraints applied to assure the protection of privacy or intellectual property, and special restrictions or limitations in using the data set. If there are no use constraints, enter "None". If use constraints cannot be determined, do not enter any information. (FGDC p.8)

**Data Set Credit:** The original source of GIS data, author and agency of the report from which the GIS data was created, and you or your agency if you created or altered the GIS data in any significant way (FGDC p. 8). *Language*, *Native Data Set Environment*, and *Native Data Set Format* are all generated by the ArcCatalog<sup>™</sup> program.

|                                 |                                                                                                    | _   |
|---------------------------------|----------------------------------------------------------------------------------------------------|-----|
| 🛃 Editing Dig                   | ital Database of Faults from the Fault Activity Map of California and Adjacent Areas'                                                                                                    | ? 🗙 |
| Identification                  | Data Quality Data Organization Spatial Reference Entity Attribute Distribution Metadata Referen                                                                                                    | nce |
| General Conta                   | act   Citation   Time Period   Status   Spatial Domain   Keywords   Browse Graphic   Security   Cross Reference                                                                                                    | 1   |
| Abstract:                       | This digital database contains the faults shown on the Fault Activity Map of California and Adjacent Areas by Charles W.<br>Jennings published in 1994. The map shows the locations of known faults that can be portrayed at 1:750,000 scale |     |
| Purpose:                        | To provide information for those concerned with land use on or near geologic faults in California.                                                                                                    |     |
| Language:                       | en                                                                                                    |     |
| Supplemental<br>Information:    | This database should be used in conjunction with the published version of the Fault Activity Map of California and Adjacent Areas available from the California Department of Conservation, Division of Mines and Geology (DMG) by mail:     |     |
| Access<br>Constraints:          | Dataset must be obtained from the Department of Conservation, Division of Mines and Geology.                                                                                                    |     |
| Use<br>Constraints:             | 1) Personal use.<br>2) For publication in a report in unmodified form; cite on figure or in text as "Reproduced with permission, California                                                                                                  |     |
| Data Set<br>Credit:             | California Department of Conservation, Division of Mines and Geology; U.S. Geological Survey                                                                                                    |     |
| Native Data Set<br>Environment: | Microsoft Windows 2000 Version 5.1 (Build 2600) Service Pack 1; ESRI ArcCatalog 8.3.0.800                                                                                                    |     |
| Native Data Set<br>Format:      | ArcInfo Coverage                                                                                                    |     |
|                                 | <u>Save</u> <u>Cancel</u> <u>H</u> el                                                                                                    | p   |

Figure 4 - ArcCatalog<sup>™</sup> General Identification Screen

### **3.1 Contact**

The contact information section provides information for communicating with the individual or organization that is knowledgeable about the data set. This person or organization must be able to answer questions about the data and be responsible for updates if there are errors in the data. The contact person should be the individual that provided the data set or the person who made significant changes once the data was received. (FGCD p.58-60)

**Person, Organization, Position:** Name, organization, and title of individual to contact. For consistency with bibliographic references, it is recommended that you use 'last name, first name' format.

**Voice Telephone & Fax Number:** Should include area code and international access number if applicable.

Hours of Service: If used, should specify time zone (i.e. 8:00 am – 4:00 pm PST).

State & Country: Use accepted US Postal abbreviations (i.e. CA, US).

| 🖻 Editing Digita | I Database of Faul                      | s from the Fault Ac   | tivity Map of | f California an  | d Adjacen       | it Areas'     | ? 🗙          |
|------------------|-----------------------------------------|-----------------------|---------------|------------------|-----------------|---------------|--------------|
| Identification   | Data Quality Da<br>Citation Time Period | a Organization Spatia | al Reference  | Entity Attribute | Distribution    | Metadata Refe | rence        |
|                  | Point of Contact                        | Wagner, David L.      |               |                  | <u>Q</u> etails |               |              |
|                  |                                         |                       |               | <u>S</u> ave     |                 | ancel         | <u>H</u> elp |

Figure 5 - ArcCatalog<sup>™</sup> Point of Contact Screen

| Primary Contact               | Person:               | Wagner, David L.           |                                      |        |
|-------------------------------|-----------------------|----------------------------|--------------------------------------|--------|
| Person                        | Organization:         | California Department of C | onservation, Division of Mines and G | eology |
| © Organization                | Position:             | Senior Geologist           |                                      |        |
| aeneral Address               |                       |                            |                                      |        |
| Contact Voice                 | (916) 324-7380        |                            | Hours of Service:                    |        |
| Telephone:                    | + × I + > > Con       | tact Phone 1 of 1          |                                      |        |
| Contact Fax                   | (916) 322-4765        |                            |                                      |        |
| Number:                       | + × I + > > Con       | tact Fax 1 of 1            | Contact Instructions:                | ~      |
| Contact Email                 | dwagner@consrv.ca.gov |                            |                                      |        |
| Address:                      | + × I + > > Con       | tact Email 1 of 1          | 8                                    |        |
| Contact TDD/TTY<br>Telephone: | +× K · >> Cont        | act TDD/TTY (+) of 0       |                                      | 2      |
|                               |                       |                            |                                      |        |

Figure 6 - ArcCatalog<sup>™</sup> Contact Details Screen - General

| rimary Contact —   | Person:                      | Wagner, David L.                                                     | 1000 |
|--------------------|------------------------------|----------------------------------------------------------------------|------|
| Person             | Organization:                | California Department of Conservation, Division of Mines and Geology |      |
| 0 Organization     | Position:                    | Senior Geologist                                                     |      |
| ieneral Address    | ]                            |                                                                      |      |
| Address Type:      | mailing and physical address | <b>_</b>                                                             |      |
| Address:           | 801 K Street, MS 12-31       |                                                                      |      |
|                    | + X K K D D Line             | of Address 1 of 1                                                    |      |
| City:              | Sacramento                   |                                                                      |      |
| State or Province: | CA                           |                                                                      |      |
| Postal Code:       | 95814                        |                                                                      |      |
| Country:           | US                           |                                                                      |      |
|                    |                              | ress 1 of 1                                                          |      |
|                    |                              |                                                                      |      |
|                    |                              |                                                                      | OK   |

Figure 7 - ArcCatalog<sup>™</sup> Contact Details Screen - Address

### 3.2 Citation

The citation section defines how the data originator should be specified, similar to that of a bibliographic citation in the reference section of a book. (FGDC p. 53-55)

**Title**: **ArcCatalog**<sup>™</sup> automatically sets the title to the name of a data set, but this should be replaced with a short, more descriptive title.

**Originator**: The name of an organization or individual that developed the data set. For consistency with bibliographic references, it is recommended that you use 'last name, first name' format.

**Publication Date**: Although GIS data is not usually published in the normal sense, the publication date is the day the data is made available for release. The date can be either a year, a year and a month, or a year, month and day entered in the following format: **YYYYMMDD** (for example 19840621 for the date June 21, 1984). The publication date can also be "Unknown" or "Unpublished material".

**Online Linkage** defaults to the file path of the data set. If the data is available online for download, this should be changed to the web link.

**Geospatial Presentation Form**: For GIS data, **ArcCatalog™** automatically sets this field to be raster or vector digital data, and should be changed as necessary.

**Series/Publication Information**: If the data is part of a series, such as the tiles in a larger data set, fill in the appropriate information.

| 🛃 Editing Digital | Database of Fault      | from the Fau     | ult Activity Map o     | f California an  | d Adjacen       | t Areas' 🛛 💽 🔀     |
|-------------------|------------------------|------------------|------------------------|------------------|-----------------|--------------------|
| Identification    | Data Quality Dat       | a Organization   | Spatial Reference      | Entity Attribute | Distribution    | Metadata Reference |
| General Contact   | Citation   Time Period | Status Spatia    | l Domain   Keywords    | Browse Graphic   | Security        | Cross Reference    |
|                   | Citation Title:        | Digital Database | of Faults from the Fau | It Activity M    | <u>D</u> etails |                    |
|                   |                        |                  |                        | <u>S</u> ave     | <u>C</u> a      | ancel <u>H</u> elp |

#### Figure 8 - ArcCatalog<sup>TM</sup> Citation Title Screen

| Title:                                                                                      | Digital Database of Faults from the Fault Activity Map                                       | o of California and Adjacent Areas                                                                                                 |
|---------------------------------------------------------------------------------------------|----------------------------------------------------------------------------------------------|----------------------------------------------------------------------------------------------------|
| Originator:                                                                                 | Richard L. Dart, Michael N. Machette, Diane Burns,                                           | Geoffrey D. Faneros, Jason D. Little, and Jennifer R.                                                                              |
| Publication Date:<br>Publication Time:<br>Edition:<br>Geospatial Data<br>Presentation Form: | 2000       Unknown       Version 1.0       vector digital data                               | Other Citation Details:<br>Jennings (1994) should be cited when referring<br>to contents of this database. See Cross<br>Reference. |
| Online Linkage: ——                                                                          | \\atlas\RI\dtp\gis\env\geology\faults\cdmg_faults<br>+ × × • • • • • • • • • • • • • • • • • |                                                                                                    |

Figure 9 - ArcCatalog<sup>™</sup> Citation Details

| 🖬 Citation informatic                         | n.                                                | ? 🔀      |
|-----------------------------------------------|---------------------------------------------------|----------|
| General Series/Publica                        | tion Information                                  |          |
| Series Information —                          |                                                   |          |
| Series Name:                                  | CD-ROM                                            |          |
| Issue Identification:                         | 2000-006                                          |          |
| Publication Information<br>Publication Place: | Sacramento, CA, US                                |          |
| Publisher:                                    | Department of Conservation, Division of Mines and |          |
| Larger Work Citation:                         | Details                                           |          |
|                                               |                                                   | <u>K</u> |

Figure 10 - ArcCatalog<sup>™</sup> Citation Details, Series/Publication Information

### **3.3 Time Period of Content**

The time period of content is considered to be the timeframe associated with the data set. This information explains how current the data is. (FGDC p. 56-57)

**Currentness Reference**: This can be "ground condition", which is when an aerial photo was taken or when the field work was accomplished. Sometimes, only the time the information was recorded or published is known. In these cases, specify "publication date" for the currentness reference.

**Calendar Date:** Dates should be in the format **YYYYMMDD** (for example, "19870306" can be used for the date March 6, 1987). Dates can also be recorded as "Unknown."

| 📓 Editing Digita                                                                                                    | l Database of Fault     | s from the Faul   | i Activity Map o     | f California ar  | nd Adjacent  | i Areas'       | ? 🗙          |
|----------------------------------------------------------------------------------------------------|-------------------------|-------------------|----------------------|------------------|--------------|----------------|--------------|
| Identification                                                                                                    | Data Quality Dat        | a Organization Si | patial Reference     | Entity Attribute | Distribution | Metadata F     | leference    |
| General Contact                                                                                                    | Citation Time Period    | Status Spatial [  | omain Keywords)      | Browse Graphic   | c Security   | Cross Referenc | e) _         |
| Currentn                                                                                                    | ess Reference: publicat | on date           | <u>.</u>             | 3                |              |                |              |
| 0                                                                                                    | Single Date/Time        | C M               | lultiple Dates/Times |                  | C Range of D | ates/Times     |              |
|                                                                                                    | alendar Date            | Time of Day       |                      |                  |              |                |              |
| 200004                                                                                                    | 15 🔹                    |                   | •                    |                  |              |                |              |
| , in the second second s |                         |                   |                      |                  |              |                |              |
|                                                                                                    |                         |                   |                      |                  |              |                |              |
|                                                                                                    |                         |                   |                      |                  |              |                |              |
|                                                                                                    |                         |                   |                      |                  |              |                |              |
|                                                                                                    |                         |                   |                      |                  | 1            |                |              |
|                                                                                                    |                         |                   |                      | <u>S</u> ave     | <u>C</u> a   | ncel           | <u>H</u> elp |

Figure 11 - ArcCatalog<sup>™</sup> Time Period Screen

### 3.4 Status

The status section provides the progress and maintenance information for the data set. (FGDC p.4)

**Progress:** Choices are Complete, In Work, and Planned. **Update Frequency:** Multiple choices for data update frequency.

| 📓 Editing Digita | Database of Fault    | from the F    | ault Activity M     | ap of California a  | ind Adjace   | nt Areas'    | ? 🔀         |
|------------------|----------------------|---------------|---------------------|---------------------|--------------|--------------|-------------|
| Identification   | Data Quality Dat     | Organization  | Spatial Referen     | ce Entity Attribute | Distribution | n Metadat    | a Reference |
| General Contact  | Citation Time Period | Status Spa    | atial Domain   Keyv | words Browse Graph  | ic Security  | Cross Refere | ence        |
|                  |                      |               |                     |                     |              |              |             |
|                  |                      |               |                     |                     |              |              |             |
|                  |                      |               |                     |                     |              |              |             |
|                  |                      |               |                     |                     |              |              |             |
|                  |                      |               |                     |                     |              |              |             |
|                  |                      |               |                     |                     |              |              |             |
|                  | Progres              | : Cor         | mplete              |                     | -            |              |             |
|                  |                      | ,             |                     |                     |              |              |             |
|                  | Update               | Frequency: No | ne planned          |                     | <b>–</b>     |              |             |
|                  |                      |               |                     |                     |              |              |             |
|                  |                      |               |                     |                     |              |              |             |
|                  |                      |               |                     |                     |              |              |             |
|                  |                      |               |                     |                     |              |              |             |
|                  |                      |               |                     |                     |              |              |             |
|                  |                      |               |                     |                     |              |              |             |
|                  |                      |               |                     |                     |              |              |             |
|                  |                      |               |                     | Save                |              | Cancel       | Help        |
|                  |                      |               |                     | <u></u> ave         | <u>_</u>     |              | Tieth       |

Figure 12 - ArcCatalog<sup>™</sup> Status Screen

### **3.5 Spatial Domain**

The FGDC standard requires the geographic extent of the data be described using latitude and longitude values. If the data is projected, the coordinate system must be defined in order for **ArcCatalog**<sup>TM</sup> to automatically generate latitude and longitude values. Bounding coordinates are the western-, eastern-, northern-, and southern-most coverage limits of a data set, as expressed in latitude and longitude values. These should not be changed. (FGDC p. 5)

| 🖻 Editing 'edm <u>e</u>            | _faults'                            |                         |                                            |                      | ? 🛛                |
|------------------------------------|-------------------------------------|-------------------------|--------------------------------------------|----------------------|--------------------|
| Identification                     | Data Quality D                      | ata Organization Spatia | Reference Entity Attri                     | bute Distribution    | Metadata Reference |
| General Contact                    | Citation Time Perio                 | od Status Spatial Doma  | in Keywords Browse                         | Graphic Security Cro | ss Reference       |
| General Bou<br>Bounding Co         | nding Coordinates and<br>pordinates | I G-Polygon             |                                            |                      |                    |
|                                    | North<br>43.280427                  | South 31.748886         | East<br>-113.510911                        | West<br>-126.267890  |                    |
| Outer G-F<br>Latitude:<br>Longitud | iing<br> <br>::  <br>+ X H 4 > P    | G-Ring (+) of 0         | Exclusion G-Rin<br>Latitude:<br>Longitude: | ig(s)                | (+) of 0           |
| +×н.                               | G-Polygon (+                        | ) of 0                  | <u>+×         </u>                         | Exclusion G-Ring (+  | ) of 0             |
|                                    |                                     |                         | <u> </u>                                   | iave <u>C</u> ance   | I <u>H</u> elp     |

Figure 13 - ArcCatalog<sup>TM</sup> Spatial Domain Screen

#### 3.6 Keywords

Keywords are subjects or topics covered by the data set. They are used as a reference to search a document or data set. A Thesaurus is a book or collection that lists words related to each other in meaning or to a particular subject, usually giving synonyms and antonyms.

**Thesaurus:** Specify whether or not the keywords have been selected from a formal thesaurus or a similar authoritative source of theme keywords. If not, type "None" for thesaurus.

**Theme Keywords**: Themes should describe the subject of the data, such as rock formation or geology.

**Place Keywords:** Place keywords describe the geographic location of the data, such as Mojave Desert or Death Valley National Park.

**Stratum Keywords:** Stratum keywords describe the vertical location of the data, such as seafloor or stratosphere.

**Temporal Keywords:** Temporal keywords provide a time reference for the data, such as Mesozoic or Civil War.

| Editing 'Digital Database of Faults from the Fault Ac    | tivity Map of California and Adjacent Areas' 🛛 🔹 🔀           |
|----------------------------------------------------------|--------------------------------------------------------------|
| Identification Data Quality Data Organization Spatia     | I Reference Entity Attribute Distribution Metadata Reference |
| General Contact Citation Time Period Status Spatial Doma | ain Keywords Browse Graphic Security Cross Reference         |
| Theme                                                    |                                                              |
| Keyword: Fault Map                                       | Thesaurus: none                                              |
| + X K V F Keyword 1 of 4                                 | + X II I > > Thesaurus 1 of 1                                |
| Place                                                    |                                                              |
| Keyword: California                                      | Thesaurus: none                                              |
| + X K K P Keyword 1 of 2                                 | + X II I > > Thesaurus 1 of 1                                |
| Stratum                                                  |                                                              |
| Keyword: none                                            | Thesaurus: none                                              |
| + X K V D Keyword 1 of 1                                 | + X II I >>>>>>>>>>>>>>>>>>>>>>>>>>>>>>>                     |
| Temporal                                                 |                                                              |
| Keyword: Historic                                        | Thesaurus: none                                              |
| + X I I N Keyword 1 of 5                                 | + X K V D Thesaurus 1 of 1                                   |
|                                                          | <u>S</u> ave <u>C</u> ancel <u>H</u> elp                     |

Figure 14 - ArcCatalog<sup>™</sup> Keyword Screen

### **3.7 Browse Graphic**

The browse graphic is a thumbnail illustration of the data set. The graphic should include the graphic file name representing the data, a text description of the data, and the type of graphic file. (FGCD p. 8)

| 🖻 Editing Digital Database of Faults from the Fault Activity Map of | California and   | Adjacent Areas'     | ? 🔀           |
|---------------------------------------------------------------------|------------------|---------------------|---------------|
| Identification Data Quality Data Organization Spatial Reference     | Entity Attribute | Distribution Metada | ata Reference |
| General Contact Citation Time Period Status Spatial Domain Keywords | Browse Graphic   | Security Cross Refe | rence         |
|                                                                     |                  |                     |               |
| Filename: none                                                      |                  |                     |               |
| Description:                                                        |                  |                     |               |
| File Type:                                                          |                  |                     |               |
| + X K K Browse Graphic 1 of 1                                       |                  |                     |               |
|                                                                     | <u>S</u> ave     | <u>C</u> ancel      | <u>H</u> elp  |

Figure 15 - ArcCatalog<sup>™</sup> Browse Graphic Screen

### **3.8 Security Information** (FGDC p.9)

The security section refers to restrictions on handling of the data set, which can be imposed for any number of reasons, including but not limited to national security, privacy, or other concerns. Provide the name of the security classification system, the security classification and a description of the handling restrictions of the data set. Most often, data is unclassified and the security system is 'none'.

| 🗹 Editing Digital    | Database of F                       | aults from the F     | ault Activity Map     | of California an   | d Adjacent   | Areas'         | ? 🗙   |
|----------------------|-------------------------------------|----------------------|-----------------------|--------------------|--------------|----------------|-------|
| Identification       | Data Quality<br>Citation Di Tione F | Data Organization    | Spatial Reference     | Entity Attribute   | Distribution | Metadata Refei | rence |
| General   Contact    | Litation   Time F                   | eriod   Status   Spa | tial Domain   Keyword | s   Browse Graphic | security   L | ross Hererence | 1     |
|                      |                                     |                      |                       |                    |              |                |       |
|                      |                                     |                      |                       |                    |              |                |       |
| Security Classificat | ion [                               |                      |                       |                    |              |                |       |
| System:              | ion Inone                           |                      |                       |                    |              |                |       |
| Security Classifical | ion: Unclassified                   |                      | •                     |                    |              |                |       |
|                      | 1                                   |                      |                       |                    |              |                | -     |
| Security Handling    |                                     |                      |                       |                    |              | <u>^</u>       |       |
| Description:         |                                     |                      |                       |                    |              | ~              |       |
|                      |                                     |                      |                       |                    |              |                |       |
|                      |                                     |                      |                       |                    |              |                |       |
|                      |                                     |                      |                       |                    |              |                |       |
|                      |                                     |                      |                       |                    |              |                |       |
|                      |                                     |                      |                       | Save               | [ Can        | cel   H        | leln  |
|                      |                                     |                      |                       |                    |              |                | Torb  |

Figure 16 - ArcCatalog<sup>™</sup> Security Screen

#### **3.9 Cross Reference**

This category of information concerns other related data sets, reports, images, etc., that are of importance to the data set. (FGDC p. 53-55)

Title: Title.

**Originator**: The name of an organization or individual that wrote or developed the related data or document. For consistency with bibliographic references, it is recommended that you use 'last name, first name' format.

**Publication Date**: Although GIS data is not usually published in the normal sense, the publication date is the day the data was made available for release. The data can be either a year, a year and a month, or a year, month and day, entered in the following format: **YYYYMMDD** (for example, "19660227" can be used for the date February 27, 1966).The publication date may also be "Unknown" or the reference may be "Unpublished Material".

**Online Linkage:** If the data is available for online download, this entry should be changed to the web link.

**Geospatial Presentation Form**: This field identifies the way the data is represented geospatially (i.e. raster or vector digital data, map, model, globe, etc.)

**Series/Publication Information**: If the cross reference is part of a series, fill the information into the appropriate fields.

| 🖬 Editing Digital | Database of Fault    | s from the Fault     | Activity Map of      | f California an  | d Adjaceni      | t Areas'        | ? 🗙    |
|-------------------|----------------------|----------------------|----------------------|------------------|-----------------|-----------------|--------|
| Identification    | Data Quality Dal     | a Organization Spa   | atial Reference      | Entity Attribute | Distribution    | Metadata Ref    | erence |
| General Contact   | Citation Time Period | Status Spatial D     | omain Keywords       | Browse Graphic   | Security        | Cross Reference | ]      |
| +X (( ( )         | Citation Title       | Fault Activity Map o | f California and Adj | acent Areas      | <u>Q</u> etails |                 |        |
|                   |                      |                      |                      | <u>S</u> ave     | <u><u> </u></u> | incel           | Help   |

Figure 17 - ArcCatalog<sup>™</sup> Cross Reference Screen

| General   Series/Pu                   | blication Information                                       |   |
|---------------------------------------|-------------------------------------------------------------|---|
| Title:                                | Fault Activity Map of California and Adjacent Areas         |   |
| Originator:                           | Jennings, C.W. (compiler) with assistance from G.J. Saucedo |   |
| Publication Date:                     | 1994 • Other Citation Details:                              |   |
| Publication Time:                     | Unknown                                                     | ~ |
| Edition:                              |                                                             |   |
| Geospatial Data<br>Presentation Form: | · · · · · · · · · · · · · · · · · · ·                       | 3 |
| Online Linkage: —                     |                                                             |   |
|                                       | + X II ( ) Doline Linkage (+) of 0                          |   |

Figure 18 - ArcCatalog<sup>TM</sup> Citation Details Screen

| 🖬 Citation informatic                         | n -                                                | 2 🔀 |
|-----------------------------------------------|----------------------------------------------------|-----|
| General Series/Publica                        | tion Information                                   |     |
| Series Information —                          |                                                    |     |
| Series Name:                                  | Geologic Data Map Series                           |     |
| Issue Identification:                         | No. 6                                              |     |
| Publication Information<br>Publication Place: | Sacramento, CA, US                                 |     |
| Publisher:                                    | California Department of Conservation, Division of |     |
| Larger Work Citation:                         | Details                                            | ок  |
|                                               |                                                    |     |

Figure 19 - ArcCatalog<sup>™</sup> Citation Details Screen, Series/Publication Information

## 4.0 Data quality

The data quality sections provide consistency and accuracy information for the data set. (FGDC p. 12-15)

Logical consistency: This field indicates the topological integrity of the data.

Polygon - Polygon and chain-node topology present. All polygons are closed; every polygon has a label, and only one label point.

Points – Point features present. This is point data, and it has been reviewed for positional accuracy, and accuracy of the attribution. There is no topology to examine.

Lines - Arc-node topology present.

Shape files do not have topology; skip the Logical Consistency window for such files.

**Completeness:** Omission, selection or generalization criteria, definitions used, and other rules implemented to generate or derive the data are listed in this field. (For example: The data set has no generalization, and no data was intentionally omitted.)

**Cloud cover:** Cloud cover need only be listed for satellite imagery and aerial photography. It is expressed as a percentage of the area obstructed by clouds. For vector digital data, use "N/A" (not applicable).

| 🛃 Editing Dig                     | jtal Database of F                                                  | aults from the F                                                           | ault Activity Map                                                           | of California a                                                    | nd Adjacent <i>I</i>                  | lreas'                         | ? 🗙  |
|-----------------------------------|---------------------------------------------------------------------|----------------------------------------------------------------------------|-----------------------------------------------------------------------------|--------------------------------------------------------------------|---------------------------------------|--------------------------------|------|
| Identification                    | Data Quality                                                        | Data Organization                                                          | Spatial Reference                                                           | Entity Attribute                                                   | Distribution                          | Metadata Refer                 | ence |
| General Attrib                    | ute Accuracy Positic                                                | nal Accuracy   Sour                                                        | ce Information Proce                                                        | ess Step                                                           |                                       |                                |      |
| Logical<br>Consistency<br>Report: | Dataset is consistent<br>been verified through                      | with the Fault Activity<br>standard ArcInfo and                            | Map of California (Jen<br>ArcEditor checks on a                             | nings, 1994). Are no<br>are topology.                              | ode topology pres                     | ent. The data has              | <    |
| Completeness<br>Report:           | The dataset contains<br>base map showing th<br>hypsography, and oth | most of the faults sho<br>e outline of California<br>er features on the ba | wn on the Fault Activit<br>and county boundaries<br>se of the published maj | y Map of California  <br>:. Cultural features,<br>p are not shown. | (Jennings, 1994).<br>topography, hydr | It also includes a<br>ography, | >    |
| Cloud Cover:                      | N/A                                                                 |                                                                            |                                                                             |                                                                    |                                       |                                |      |
|                                   |                                                                     |                                                                            |                                                                             |                                                                    |                                       |                                |      |
|                                   |                                                                     |                                                                            |                                                                             | Save                                                               | <u>C</u> anc                          | el <u>H</u>                    | elp  |

Figure 20 - ArcCatalog<sup>™</sup> Data Quality Screen

#### 4.1 Attribute Accuracy

**Attribute Accuracy:** This screen is an assessment of the accuracy of the attribute values in the data set (FGDC p. 11). (For example, the data set has been reviewed and is considered to be 99% accurate.)

| 🛃 Editing Digit         | al Database of H                                                                     | aults from the F                                                                                      | ault Activity Map                                                                                          | of California a                                                                            | nd Adjacent Ar                                                                          | reas' 🛛 🔁          |
|-------------------------|--------------------------------------------------------------------------------------|----------------------------------------------------------------------------------------------------|----------------------------------------------------------------------------------------------------|--------------------------------------------------------------------------------------------|-----------------------------------------------------------------------------------------|--------------------|
| Identification          | Data Quality                                                                         | Data Organization                                                                                     | Spatial Reference                                                                                          | Entity Attribute                                                                           | Distribution                                                                            | Metadata Reference |
| General Attribute       | e Accuracy   Positio                                                                 | nal Accuracy   Sour                                                                                   | ce Information Proce                                                                                       | ess Step                                                                                   |                                                                                         |                    |
|                         |                                                                                      |                                                                                                    |                                                                                                    |                                                                                            |                                                                                         |                    |
| Accuracy<br>Report: was | lts are attributed in t<br>vey staff. Additional<br>tested by overlayin              | erms of recency of mo<br>editing and final prool<br>g the original mylars or                          | wement. Initial editing<br>fing was done by Divis<br>n plots of each categor                               | of Quaternary faults<br>ion of Mines and Ge<br>y of faults to see th                       | was done by U.S.<br>cology staff. The a<br>at they match.                               | Geological         |
|                         |                                                                                      |                                                                                                    |                                                                                                    |                                                                                            |                                                                                         |                    |
| Value:                  | <u></u>                                                                              |                                                                                                    |                                                                                                    |                                                                                            |                                                                                         |                    |
| Explanation:            | This database is a<br>Areas. Users of th<br>data can be reprod<br>increased from 1:7 | faithful digital represer<br>s database should be<br>luced precisely at any<br>50,000, uncertainty ar | ntation of most faults o<br>aware of the difference<br>scale, the accuracy o<br>nd errors in fault locatio | n the Fault Activity I<br>e between precisio<br>f the data remains o<br>n remain the same. | Map of California ar<br>n and accuracy. M<br>constant. As the so<br>Also the user is ca | nd Adjacent        |
|                         | + X ( ( ) )                                                                          | Accuracy Assess                                                                                       | ment 1 of 1                                                                                                |                                                                                            |                                                                                         |                    |
|                         |                                                                                      |                                                                                                    |                                                                                                    |                                                                                            |                                                                                         |                    |
|                         |                                                                                      |                                                                                                    |                                                                                                    |                                                                                            |                                                                                         |                    |
|                         |                                                                                      |                                                                                                    |                                                                                                    |                                                                                            |                                                                                         |                    |
|                         |                                                                                      |                                                                                                    |                                                                                                    | <u>S</u> ave                                                                               | Cance                                                                                   | I <u>H</u> elp     |

Figure 21 - ArcCatalog<sup>™</sup> Attribute Accuracy Screen

#### **4.2 Positional Accuracy**

Positional accuracy is an assessment of the precision of placement of spatial objects and is a combination of both horizontal and vertical accuracy descriptions. (FGDC p. 12-13) (For example, the data set is estimated to be accurate +/- 120 feet.)

**Horizontal Accuracy Report:** This is an estimate of the precision of horizontal positioning of spatial objects.

**Vertical Accuracy Report:** This is an appraisal of the precision of vertical positioning within the data set.

An example of a Horizontal Positional Accuracy Report is:

Estimated to be +/-40 feet (for data at 1:24,000) - USGS Topo Quads and data derived from them Estimated to be +/-160 feet (for data at 1:100,000) - USGS Topo Quads and data derived from them - USGS DLG Line work - US Census Bureau TIGER line files Estimated to be  $\pm$  400 feet (for data at 1:250,000) - USGS Topo Quads and data derived from them Estimated to be +/-800 feet (for data at 1:500,000) - USGS Topo Quads and data derived from them Estimated to be +/-1650 feet (for data at 1:1,000,000) - ESRI's DCW data Estimated to be +/-3300 feet (for data at 1:2,000,000) - USGS National Atlas data Estimated to be +/-8250 feet (for data at 1:5,000,000) 🛂 Editing 'Digital Database of Faults from the Fault Activity Map of California and Adjacent Areas' Identification Data Quality Data Organization Spatial Reference Entity Attribute Distribution Metadata Reference

| Heport:   The t     | reoretical accuracy of the p             | published map is about (  | 1.012 inch, the width | of the fault lines, | , which is equival | ent  |
|---------------------|------------------------------------------|---------------------------|-----------------------|---------------------|--------------------|------|
| Value:              | +/- 464 meters                           | ity Man and Geologic M    | an of California Data | hases -             |                    |      |
| Explanatio          | n: Fault locations in the di             | gital databases for the F | ault Activity Map and | the Geologic M      | ap of California a | re 🔽 |
|                     | $+ \times \mathbb{K} \bullet \mathbb{N}$ | Accuracy Assessment 1     | of 1                  |                     |                    |      |
| Vertical Accuracy   |                                          |                           |                       |                     |                    |      |
| Accuracy<br>Report: |                                          |                           |                       |                     |                    | A    |
| Value:              |                                          |                           |                       |                     |                    |      |
| Explanatio          | n:                                       |                           | 2                     |                     |                    |      |
|                     | +×K<>>>                                  | Accuracy Assessment (     | +) of 0               |                     |                    |      |
|                     |                                          |                           |                       |                     |                    |      |

Figure 22 - ArcCatalog<sup>™</sup> Positional Accuracy Screen

### **4.3 Source Information**

This section provides a list of sources and a short discussion of the information contributed by each. (FGDC p. 13-14).

**Source Scale Denominator**: The denominator of the representative fraction on a map (for example, on a 1:24,000-scale map, the Source Scale Denominator is 24000).

Type of Source Media: The medium of the source data set (i.e. paper, online, etc.).

Source Citation Abbreviation: Short-form alias for the source citation.

**Source Contribution:** Brief statement identifying the information contributed by the source to the data set.

| 🗹 Editing Digital Database o      | f Faults from the Fault Activity Map of California and Adjacent Areas'               |
|-----------------------------------|--------------------------------------------------------------------------------------|
| Identification Data Quality       | Data Organization Spatial Reference Entity Attribute Distribution Metadata Reference |
| General   Attribute Accuracy   Po | sitional Accuracy Source Information   Process Step                                  |
| General Source Citation So        | urce Time Period of Content                                                          |
|                                   |                                                                                      |
|                                   |                                                                                      |
| Source Scale Dependenter          | 750000                                                                               |
| Source Scale Denominator:         | 73000                                                                                |
| Type of Source Media:             | stable-base material                                                                 |
| Source Citation Abbreviation:     | 2.5.1.1                                                                              |
|                                   | linework and attributes                                                              |
| Source Contribution:              |                                                                                      |
|                                   |                                                                                      |
|                                   |                                                                                      |
|                                   |                                                                                      |
|                                   |                                                                                      |
|                                   |                                                                                      |
|                                   |                                                                                      |
| Source 1 o                        | 1                                                                                    |
|                                   | Save Cancel Help                                                                     |
|                                   |                                                                                      |

Figure 23 - ArcCatalog<sup>™</sup> General Source Information Screen

**Source Citation** The citation section defines how the data source should be specified, similar to that of a bibliographic citation in the reference section of a book.

Title: Title.

**Originator**: The name of an organization or individual that wrote or developed the source data or document. For consistency with bibliographic references, it is recommended that you use 'last name, first name' format.

**Publication Date**: Although GIS data is not usually published in the normal sense, the publication date is the day the data was made available for release. The data can be either a year, a year and a month, or a year, month and day, entered in the following format: **YYYYMMDD** (for example, "19660227" may be used for the date February 27, 1966). The publication date can also be "Unknown" or the reference can be referred to as "Unpublished Material".

**Online Linkage:** If the data is available for online download, this reference should be changed to the web link.

**Geospatial Presentation Form**: This information identifies the way the data is represented geospatially (i.e. raster or vector digital data, map, model, globe, etc.)

**Series/Publication Information**: If a cross reference is part of a series, the appropriate information must be completed.

| Title:                                            | Fault Activity Map of California and Adjacent Areas                     |   |
|---------------------------------------------------|-------------------------------------------------------------------------|---|
| Originator:                                       | Originator: Jennings, C.W. (compiler) with assistance from G.J. Saucedo |   |
| Publication Date:<br>Publication Time:            | 1994     Other Citation Details:                                        | 2 |
| Edition:<br>Geospatial Data<br>Presentation Form: |                                                                         |   |
| Online Linkage:                                   |                                                                         |   |

Figure 24 - ArcCatalog<sup>™</sup> Source Citation Screen

**Time Period of Content** This screen retains the timeframe associated with the data set. This information explains how current the data is. (FGDC p. 56-57)

**Currentness Reference:** This can be "ground condition", which is when an aerial photo was taken or field work was done. Sometimes, only the time and date the information was recorded or published is known. In these cases, provide the "publication date" for the currentness reference.

Dates should be in the format **YYYYMMDD** (for example, "19571225" can be used for the date December 25, 1957). Dates can also be recorded as "Unknown."

| 🖻 Editing Digital Database of Faults from the Fault Activity Map of       | California and Adjacent Areas' 🛛 ? 🗙            |
|---------------------------------------------------------------------------|-------------------------------------------------|
| Identification Data Quality Data Organization Spatial Reference E         | ntity Attribute Distribution Metadata Reference |
| General Attribute Accuracy Positional Accuracy Source Information Process | Step                                            |
| General Source Citation Source Time Period of Content                     |                                                 |
| Currentness Reference: publication date                                   |                                                 |
| Single Date/Time     Multiple Dates/Times                                 | C Range of Dates/Times                          |
| Calendar Date Time of Day                                                 |                                                 |
|                                                                           |                                                 |
|                                                                           |                                                 |
| + X I V D Source 1 of 1                                                   |                                                 |
|                                                                           | <u>Save</u> <u>C</u> ancel <u>H</u> elp         |

Figure 25 - ArcCatalog<sup>™</sup> Source Time Period of Content Screen

### 4.4 Process Step

This section provides an explanation of the steps taken in constructing the data. Multiple process steps should be note and can be added with the small + button at the bottom of the screen. Each process step should include the process step contact if known. (FGDC p. 14-15)

An example of a process step entry is provided below.

Process Step #1 - This data set was created by scanning the 1:750,000-scale mylar overlays of the faults shown on Jennings (1994) using ARC/INFO software. Scanning, vectorization, and initial editing of the Quaternary faults were done by Richard Dart

and Michael Machette of the U.S. Geological Survey in Denver. Additional editing was done by Diane Burns and Geoffrey Faneros of the Division of Mines and Geology (CDMG) in Sacramento. The pre-Quaternary faults were digitized by Geoffrey Faneros and Jason Little of CDMG. The late Cenozoic faults in the Foothills Fault Zone are included with the pre-Quaternary faults and were digitized by Jennifer Davis of CDMG. George Saucedo and David Wagner of CDMG did proofing of both the initial and final editing.

Process Step #2 - Data downloaded by Redlands Institute, University of Redlands staff from an online linkage. Files unzipped and imported as necessary. Projection checked against project standards and reprojected if needed. Topology and attributes QA'd.

Dates should be in the format **YYYYMMDD** (for example, "19961123" could be used for the date November 23, 1996).

| 🗳 Editing Digita                 | I Database of I                                                            | aults from the F                                                                               | ault Activi                                                        | ty Map of C                                                           | alifornia ar                                                          | nd Adjacent <i>i</i>                                                           | Areas'                                          | ? 🗙      |
|----------------------------------|----------------------------------------------------------------------------|------------------------------------------------------------------------------------------------|--------------------------------------------------------------------|-----------------------------------------------------------------------|-----------------------------------------------------------------------|--------------------------------------------------------------------------------|-------------------------------------------------|----------|
| Identification                   | Data Quality                                                               | Data Organization                                                                              | Spatial Re                                                         | ference Er                                                            | itity Attribute                                                       | Distribution                                                                   | Metadata R                                      | eference |
| General Attribute                | Accuracy Positi                                                            | onal Accuracy   Sour                                                                           | ce Information                                                     | n Process S                                                           | tep                                                                   |                                                                                |                                                 |          |
| Process<br>Description:          | This data set was<br>using ARC/INFO<br>Richard Dart and<br>Diane Burns and | created by scanning,<br>software. Scanning, v<br>Michael Machette of<br>Geoffrey Faneros of th | the 1:750,000<br>vectorization,<br>the U.S. Geol<br>le Division of | )-scale mylar o<br>and initial editi<br>ogical Survey<br>Mines and Ge | verlays of the f<br>ng of the Quat<br>in Denver. Ad<br>ology (DMG) in | aults shown on J<br>ernary faults were<br>ditional editing w<br>Sacramento. TI | lennings (1994<br>e done by<br>as done by<br>he |          |
| Process Software<br>and Version: |                                                                            |                                                                                                |                                                                    |                                                                       |                                                                       |                                                                                |                                                 |          |
| Process Date:                    | Unknown                                                                    |                                                                                                | •                                                                  |                                                                       |                                                                       |                                                                                |                                                 |          |
| Process Time:                    |                                                                            |                                                                                                |                                                                    |                                                                       |                                                                       |                                                                                |                                                 |          |
| Process Contact:                 | Wagner, David L.                                                           |                                                                                                |                                                                    | <u>D</u> etails                                                       |                                                                       |                                                                                |                                                 |          |
| Source Used Cit                  | ation Abbreviation                                                         | CDMG_METADATA.T                                                                                | XT.xml                                                             | - Source Proc                                                         | luced Citation /                                                      | Abbreviation —                                                                 |                                                 |          |
| + × K K                          | Source use                                                                 | d 1 of 1                                                                                       |                                                                    | + × K                                                                 | Sou                                                                   | rce Produced (+                                                                | ) of 0                                          |          |
| + × II • •                       | Process Step                                                               | 1 of 3                                                                                         |                                                                    |                                                                       |                                                                       |                                                                                |                                                 |          |
|                                  |                                                                            |                                                                                                |                                                                    |                                                                       | <u>S</u> ave                                                          | <u>C</u> ano                                                                   | cel                                             | Help     |

Figure 26 - ArcCatalog<sup>™</sup> Process Step Screen

#### 4.4.1 Process Contact

In this section, the contact information for the individual or organization responsible for each step in creating the data set is recorded. This individual should be able to answer questions about the processing or procedures performed. (FGDC p. 58-60)

**Person, Organization, Position:** Name, organization, and title of individual to contact. For consistency with bibliographic references, it is recommended that you use 'last name, first name' format.

**Voice Telephone & Fax Number:** Should include area code and international access number if applicable.

Hours of Service: If used, should specify time zone (i.e. 8:00 am – 4:00 pm PST).

State & Country: Use accepted US Postal abbreviations (i.e. CA, US).

| Primary Contact | Person:               | Wagner, David L.           |                                            |    |
|-----------------|-----------------------|----------------------------|--------------------------------------------|----|
| Person          | Organization:         | California Department of C | onservation, Division of Mines and Geology |    |
| Organization    | Position:             | Senior Geologist           |                                            |    |
| General Address |                       |                            |                                            |    |
| Contact Voice   | (916) 324-7380        |                            | Hours of Service:                          |    |
| Telephone:      |                       | tact Phone 1 of 1          |                                            | _  |
| Contact Fax     | (916) 322-4765        |                            |                                            |    |
| Number: + × H • |                       | tact Fax 1 of 1            | Contact Instructions:                      | 12 |
| Contact Email   | dwagner@consrv.ca.gov |                            | A                                          |    |
| Address:        |                       | tact Email 1 of 1          |                                            |    |
| Contact TDD/TTY |                       |                            | 6                                          |    |
| Telephone:      | + X K + > > Cont      | act TDD/TTY (+) of 0       |                                            | ~  |
|                 |                       |                            |                                            | or |

Figure 27 - ArcCatalog<sup>™</sup> Process Step Contact Details Screen - General

| <u>Realands Institute Manual for Creating Metadata in ArcCatalog</u> | <u>Redlands Institute Manual</u> | for Creating | <u>g Metadata in ArcCatalog<sup>TM</sup></u> |
|----------------------------------------------------------------------|----------------------------------|--------------|----------------------------------------------|
|----------------------------------------------------------------------|----------------------------------|--------------|----------------------------------------------|

| ninary contact     | Person:                        | Wagner, David L.                                                     |  |
|--------------------|--------------------------------|----------------------------------------------------------------------|--|
| Person             | Organization:                  | California Department of Conservation, Division of Mines and Geology |  |
| ° Organization     | Position:                      | Senior Geologist                                                     |  |
| ieneral Address    |                                |                                                                      |  |
| Address Type:      | mailing and physical addres    | s <b>•</b>                                                           |  |
|                    | 801 K Street MS 12-31          |                                                                      |  |
| Address:           | + X II ( ) DI Line             | of Address 1 of 1                                                    |  |
| Citur              | Sacramento                     |                                                                      |  |
| State or Province: |                                |                                                                      |  |
| Postal Code:       | 95814                          |                                                                      |  |
| Country:           | US                             |                                                                      |  |
|                    | Taxable and another states and |                                                                      |  |
|                    |                                |                                                                      |  |

Figure 28 - ArcCatalog<sup>TM</sup> Process Step Contact Details Screen - Address

# 5.0 Data Organization

This section provides spatial data organization information (FGDC p16). ArcCatalog<sup>™</sup> automatically completes the information in this section, and this data should not be changed.

| Editing 'cdmg_fau                   | lis'                       |                         | F - 1 - 1 - 1         |                | 2                  |
|-------------------------------------|----------------------------|-------------------------|-----------------------|----------------|--------------------|
| Identification Dal                  | ta Quality Data Organi     | zation Spatial Refere   | ence Entity Attribute | Distribution   | Metadata Heference |
| General                             |                            |                         |                       |                |                    |
| Direct Spatial<br>Reference Method: | Vector                     |                         | ndirect Spatial       |                |                    |
| SDTS Terms                          | C VPF Terms                |                         |                       |                |                    |
| ESRI Terms Descrip                  | otion                      |                         |                       |                |                    |
| Feature Type:                       | Simple                     | 6                       |                       |                |                    |
| Topology:                           | FALSE                      |                         |                       |                |                    |
| Feature Count:                      | 24259                      |                         |                       |                |                    |
| Spatial Index:                      | FALSE                      |                         |                       |                |                    |
| Linear Referencing:                 | FALSE                      |                         |                       |                |                    |
| Feature Description:                |                            |                         |                       |                |                    |
|                                     |                            | I Terms Description 1 c | f2                    |                |                    |
| SDTS                                | oint and Vector Object Typ | e                       | Point and Vecto       | r Obiect Count | 1                  |
| Complete chain                      |                            | •                       | 24259                 |                |                    |
| + × I                               | N Terms Description 1 o    | 12                      |                       |                |                    |
|                                     |                            |                         |                       |                |                    |
|                                     |                            |                         | <b></b>               |                | F T                |
|                                     |                            |                         | Save                  | <u> </u>       | cel <u>H</u> elp   |

Figure 29 - ArcCatalog<sup>™</sup> Data Organization Screen

# 6.0 Spatial Reference

If the data projection and coordinate system has been defined,  $ArcCatalog^{TM}$  automatically completes all entries for this section. This should also not be changed. (FGDC p. 19-36)

| Editing 'edmg_faults'                |                  |                   |                  |              | ? 🛛                |
|--------------------------------------|------------------|-------------------|------------------|--------------|--------------------|
| Identification Data Quality Dat      | a Organization   | Spatial Reference | Entity Attribute | Distribution | Metadata Reference |
| General Horizontal Coordinate System | ertical Coordina | ate System        |                  |              |                    |
|                                      |                  |                   |                  |              |                    |
| Geographic Coordinate System Name:   | GCS_North_A      | merican_1983      |                  |              |                    |
| Projected Coordinate System Name:    | NAD_1983_U       | TM_Zone_11N       |                  |              |                    |
| Horizontal Datum Name:               | North America    | in Datum of 1983  |                  |              | <u> </u>           |
| Ellipsoid Name:                      | Geodetic Refe    | erence System 80  |                  |              | -                  |
| Semi-major Axis:                     | 6378137.0000     | 000               |                  |              |                    |
| Denominator of Flattening Ratio:     | 298.257222       |                   |                  |              |                    |
|                                      |                  |                   |                  |              |                    |
|                                      |                  |                   | Save             | <u>Cano</u>  | el <u>H</u> elp    |

Figure 30 - ArcCatalog<sup>TM</sup> Spatial Reference Screen

### 7.0 Entity Attributes

ArcCatalog<sup>™</sup> automatically completes certain entity attribute fields. (FGDC p. 37-41)

Data Set Overview – This is a summary of the information content of the data set.

**Entity and Attribute Overview:** This is a more detailed summary of the information contained in the data set (FGDC p. 41).

For example, LTYPE might be line type; Line Types are recorded in the LTYPE Field: (on land) solid - well located; dashed - approximately located or inferred; dotted - concealed; (offshore) solid - well defined; dashed - inferred. LVALUE might be another line type; Line Values are also recorded in the LVALUE Field: 1 - solid; 2 - dashed; 3 - dotted. AGE – age of the fault

**Entity and Attribute Citation:** This section contains the bibliographic citation or agency information which is the source of the attributes and their values.

| 🛃 Edi  | ting 'Digital D                        | atabase of                                                   | Faults from the F                                                                                          | ault Activity Map                                                                       | of California an                                                                                    | d Adjacent Ar                                                                      | eas' ?                                                   | X |
|--------|----------------------------------------|--------------------------------------------------------------|----------------------------------------------------------------------------------------------------|-----------------------------------------------------------------------------------------|----------------------------------------------------------------------------------------------------|------------------------------------------------------------------------------------|----------------------------------------------------------|---|
| Ident  | tification                             | Data Quality                                                 | Data Organization                                                                                          | Spatial Reference                                                                       | Entity Attribute                                                                                    | Distribution                                                                       | Metadata Reference                                       | : |
| Detail | ed Description                         | Overview Des                                                 | cription                                                                                                   |                                                                                         |                                                                                                    |                                                                                    |                                                          |   |
|        |                                        |                                                              |                                                                                                    |                                                                                         |                                                                                                    |                                                                                    |                                                          |   |
| I      | Dataset Overviev                       | The digital of<br>coverages<br>the user into<br>Historic.e00 | database consists of fiv<br>have been converted ir<br>o ARC coverages using<br>I -Faults with historic dis | e ARC coverages rep<br>tto ARC/INFO uncom<br>the import command.<br>placement; Holocene | resenting the five sub<br>pressed export files (.<br>The export files and<br>.e00 - Faults with Hol | odivisions of the fa<br>e00) and must be<br>descriptions are a<br>ocene displaceme | ults. These A<br>converted by a<br>ss follows:<br>ent; 2 |   |
| l      | Entity and Attribu<br>Dverview:        | te WIDTH - m<br>OUTPUT -<br>TYPE - B-b                       | E - name of the databa:<br>aximum number of digit:<br>output width;<br>nary integer, F-binary flo          | se field (item);<br>s or characters stored;<br>pating point number, l-                  | :<br>ASCII integer, C-ASC                                                                           | II character string,                                                               | ; N.DEC                                                  |   |
| ł      | Entity and Attribu<br>Detail Citation: | te                                                           |                                                                                                    |                                                                                         |                                                                                                    |                                                                                    | ~                                                        |   |
|        |                                        | + × 1                                                        | Detail Citatio                                                                                             | n (+) of 0                                                                              |                                                                                                    |                                                                                    |                                                          |   |
|        | •× R = > )                             | 🔟 Overview I                                                 | Description 1 of 1                                                                                         |                                                                                         |                                                                                                    |                                                                                    |                                                          |   |
|        |                                        |                                                              |                                                                                                    |                                                                                         | <u>S</u> ave                                                                                        | <u>C</u> ancel                                                                     | I <u>H</u> elp                                           |   |

Figure 31 - ArcCatalog<sup>™</sup> Entity Attribute Overview Screen

### 7.1 Attribute Descriptions and Values

**ArcCatalog**<sup>TM</sup> automatically adds all the entity types (.aat, .pat, etc.) and their attributes to the metadata. Definitions for each attribute and a source for each definition must be provided. (FGDC p. 37-41)

| ■ Editing 'cdmg_faults'                                                                                                    |                   |                   |                  |                | ? 🔀                |
|----------------------------------------------------------------------------------------------------|-------------------|-------------------|------------------|----------------|--------------------|
| Identification Data Quality                                                                                                    | Data Organization | Spatial Reference | Entity Attribute | Distribution N | fetadata Reference |
| Detailed Description Overview D                                                                                                    | )escription       |                   |                  |                |                    |
| Entity Type Attribute                                                                                                    |                   |                   |                  |                |                    |
|                                                                                                    |                   |                   |                  | _              |                    |
| Labe                                                                                                    | el:  cdmg_fault   | s.aat             |                  |                |                    |
| Тура                                                                                                    | : Feature Cla     | 185               |                  |                |                    |
| Cour                                                                                                    | nt:               |                   |                  |                |                    |
| Defir                                                                                                    | nition:           |                   |                  |                |                    |
| Defir                                                                                                    | nition Source:    |                   |                  |                |                    |
|                                                                                                    |                   |                   |                  |                |                    |
|                                                                                                    |                   |                   |                  |                |                    |
|                                                                                                    |                   |                   |                  |                | 72                 |
| +× III Detailed Detailed Detai | escription 1 of 1 |                   |                  |                |                    |
|                                                                                                    |                   |                   | <u>S</u> ave     | <u>Cancel</u>  | <u>H</u> elp       |

Figure 32 - ArcCatalog<sup>™</sup> Entity Attribute Detail Screen -Entity Type

For an ArcInfo coverage, there can be many 'entities', such as an .aat (arc attribute table) and a .pat (point attribute table). Within an ".aat", there are many attribute fields, such as LTYPE, LVALUE, and AGE. Each attribute must have a definition and source. Examples are provided in the following:

LTYPE - line type Line Types Recorded in the LTYPE Field:

(on land) solid - well located; dashed - approximately located or inferred; dotted - concealed;

(offshore) solid - well defined; dashed - inferred.

LVALUE - line value Line Values Recorded in the LVALUE Field: 1 - solid; 2 - dashed; 3 - dotted.

AGE – age of fault

| Editing Digital Data<br>Identification Data<br>Detailed Description Ove                                                            | base of Faults from the Fault Ac<br>a Quality Data Organization Spatia<br>erview Description                | tivity Map of California and A<br>Reference Entity Attribute Dis                        | djacent Areas' 🔹 🔀<br>tribution Metadata Reference |
|----------------------------------------------------------------------------------------------------|----------------------------------------------------------------------------------------------------|-----------------------------------------------------------------------------------------|----------------------------------------------------|
| Entity Type Attribute<br>General Dates<br>Label:<br>Type:<br>Width:<br>Precision:<br>Indexed:<br>Definition:<br>Definition Source: | Attribute Domain Values          LTYPE         Character         35         Line type         Jennings,1994 | Value Accuracy:<br>Value Accuracy<br>Explanation:<br>Value<br>Measurement<br>Frequency: | <br>▼                                              |
|                                                                                                    | Attribute 10 of 12<br>tailed Description 1 of 1                                                             |                                                                                         |                                                    |
|                                                                                                    |                                                                                                    | Save                                                                                    | <u>C</u> ancel <u>H</u> elp                        |

Figure 33 - ArcCatalog<sup>™</sup> Entity Attribute Detail Screen – Attribute General

#### **Attribute Domain Values**

A description of the numeric values contained by each attribute must also be provided. There are four categories of values: enumerated, range, codeset, and unrepresentable.

**Enumerated Domain:** This domain is used to describe a list of values. For example, there might be 15 different types of roads. Each value should be listed in the metadata along with a definition of the value and the source of that definition.

**Range Domain:** This one is comprised of a sequence, series, or scale of (usually numeric) values between known limits. For example, the attribute age might have a range domain of integers from 0 to 100. The minimum and maximum values must be provided, as well as the source.

**Codeset Domain:** This is a domain in which the data values are defined by a set of codes. Examples include the Federal Information Processing Standards that contain numeric codes for nations as well as states and counties in the United States. The title of the publication containing the code set and the source of the codeset should be provided.

**Unrepresentable Domain**: This type is a domain in which the set of data values cannot be represented. Reasons include attributes whose values do not exist in a known, predefined set (for example, the values of an attribute based on people's names), or attributes whose values cannot be depicted using standard forms of representation (not in available character sets, etc.). In these cases, the information content of the value sets should be provided.

| 🖻 Editing 'Digital Database of Faults from the Fault Activity Map of California and Adjacent Areas' 💦 🗙          |
|----------------------------------------------------------------------------------------------------|
| Identification Data Quality Data Organization Spatial Reference Entity Attribute Distribution Metadata Reference |
| Detailed Description Overview Description                                                                        |
| Entity Type Attribute                                                                                            |
| General Dates Attribute Domain Values                                                                            |
| Enumerated Domain           C         Codeset Domain         C         Unrepresentable Domain                    |
|                                                                                                    |
| Value: solid                                                                                                    |
| Value Definition: well located                                                                                   |
| Value Definition Source: Jennings,1994                                                                           |
| + X II I FILL Enumerated Domain 1 of 3                                                                           |
| + X K ( ) X Attribute Domain Value 1 of 1                                                                        |
| + X I I I Attribute 10 of 12                                                                                     |
| + X K A Detailed Description 1 of 1                                                                              |
| <u>S</u> ave <u>C</u> ancel <u>H</u> elp                                                                         |

Figure 34 - ArcCatalog<sup>™</sup> Entity Attribute Detail Screen – Attribute Values

# 8.0 Distribution

This section provides information about the distributor of and options for obtaining the data set. (FGDC p. 42-49)

| 🖻 Editing Digita            | ıl Database of Faults from the Fault Activity Map of California and Adjacent Areas' 🛛 🔹 💽 🔀                                                                     |
|-----------------------------|----------------------------------------------------------------------------------------------------|
| Identification              | Data Quality Data Organization Spatial Reference Entity Attribute <b>Distribution</b> Metadata Reference                                                        |
| General Distribut           | or Standard Order Process Available Time Period                                                                                                    |
|                             |                                                                                                    |
| Resource<br>Description:    | Format Name: ARC/INFO export - (MAPINFO)<br>Format Version Number: 7.1.1 - (4.5)                                                                                |
| Distribution<br>Liability:  | "The Department of Conservation makes no warranties as to the suitability of this product for any particular purpose."                                          |
| Custom<br>Order<br>Process: | This product can also be ordered by phone using VISA, MasterCard, or American Express or by mail with check, money order or credit card through any DMG office. |
| Technical<br>Prerequisites: |                                                                                                    |
|                             | Distribution Information 1 of 1                                                                                                    |
|                             |                                                                                                    |

Figure 35 - ArcCatalog<sup>™</sup> Distribution Screen

# 9.0 Metadata Reference

This section provides contact information for the individual or organization who wrote the metadata. The person or organization should be able to answer questions about the metadata and be responsible for updates if there are errors found in the metadata. (FGDC p. 50-52)

ArcCatalog<sup>TM</sup> automatically fills in Metadata Date, Metadata Standard Name, Metadata Standard Version, Metadata Time Convention, and Language of Metadata fields.

Metadata Access Constraints and Metadata Use Constraints: This includes all restrictions and legal prerequisites for accessing and using the metadata, which should normally be 'none'.

**Metadata Security Information**: This includes handling restrictions imposed on the metadata due to national security, privacy, or other concerns.

**Metadata Security Classification System**: This refers to any restrictions on handling of the metadata, which can be imposed for any number of reasons, including but not limited to national security, privacy or other concerns. This is normally 'none'.

**Metadata Security Classification**: This would include the type or security class applied to the metadata, and is normally 'Unclassified'.

| 🖻 Editing Digita                | l Database of      | Faults from the F       | ault A  | ctivity Map of C              | alifornia ar   | nd Adjacent      | Areas'         | ? 🔀          |
|---------------------------------|--------------------|-------------------------|---------|-------------------------------|----------------|------------------|----------------|--------------|
| Identification                  | Data Quality       | Data Organization       | Spati   | al Reference Ent              | tity Attribute | Distribution     | Metadata       | Reference    |
| General Extensio                | ns                 |                         |         |                               |                |                  |                |              |
| Metadata Date:                  | 20030513           |                         |         | Metadata Standard             | FGDC Conte     | ent Standards fo | or Digital Geo | ospatial 💌   |
| Metadata<br>Review Date:        |                    |                         |         | Metadata Standard<br>Version: | FGDC-STD-      | 001-1998         |                |              |
| Metadata Future<br>Review Date: |                    |                         |         | Metadata Time<br>Convention:  | local time     |                  |                | •            |
| Language of<br>Metadata:        | en                 |                         |         |                               |                |                  |                |              |
| Contact:                        | California Departi | ment of Conservation, I | Divisio | <u>D</u> etails               |                |                  |                |              |
| Metadata Access<br>Constraints: | none               |                         |         |                               |                |                  |                | *            |
| Metadata Use<br>Constraints:    | none               |                         |         |                               |                |                  |                | *            |
| Metadata Security Information   |                    |                         |         |                               |                |                  |                |              |
| Classification Sy               | vstem: none        |                         |         |                               |                |                  |                |              |
| Classification:                 | Unclassifie        | d                       |         | •                             |                |                  |                |              |
| Handling Inform                 | ation: none        |                         |         |                               |                |                  |                | ×            |
|                                 |                    |                         |         |                               | <u>S</u> ave   | <u>C</u> ar      | ncel [         | <u>H</u> elp |

Figure 36 - ArcCatalog<sup>™</sup> Metadata Reference Screen

**Person, Organization, Position:** This field includes the name, organization and title of an individual to contact. For consistency with bibliographic citations, it is recommended that you use the 'last name, first name' format.

**Voice Telephone & Fax Number:** This information includes an area code and international access number when applicable.

Hours of Service: If used, a time zone should be specified (i.e. 8:00 am - 4:00 pm PST).

Address Type and Address: Fill in the address and if the address is the physical address, mailing address, or both.

**City:** List the city which applies to the address.

**Postal Code:** Use either the five or nine digit postal zip code.

**State and Country:** Use accepted US Postal abbreviations (i.e. CA, US) when utilizing this field.

Dates should be in the **YYYYMMDD** format (for example, "19840621" would be used for the date June 21, 1984).

| ition                 |                                                                                                    |                                                                                                    | ?                                                                                                    |
|-----------------------|----------------------------------------------------------------------------------------------------|----------------------------------------------------------------------------------------------------|----------------------------------------------------------------------------------------------------|
| Person:               | Saucedo, George J.                                                                                                    |                                                                                                    |                                                                                                    |
| Organization:         | California Department of 0                                                                                                    | Conservation, Division of Mines and Geology                                                                                                    |                                                                                                    |
| Position:             | Associate Geologist                                                                                                    |                                                                                                    |                                                                                                    |
|                       |                                                                                                    |                                                                                                    |                                                                                                    |
| (415) 904-7726        |                                                                                                    | Hours of Service:                                                                                                    |                                                                                                    |
|                       | tact Phone 1 of 1                                                                                                    |                                                                                                    | _                                                                                                    |
| (415) 904-7715        |                                                                                                    |                                                                                                    |                                                                                                    |
|                       | tact Fax 1 of 1                                                                                                    | Contact Instructions:                                                                                                    | 7                                                                                                    |
| gsaucedo@consrv.ca.go | v                                                                                                    |                                                                                                    |                                                                                                    |
|                       | tact Email 1 of 1                                                                                                    |                                                                                                    |                                                                                                    |
|                       |                                                                                                    |                                                                                                    |                                                                                                    |
| + X II I > > Cont     | act TDD/TTY (+) of 0                                                                                                    |                                                                                                    | ~                                                                                                    |
|                       |                                                                                                    |                                                                                                    | ОК                                                                                                    |
|                       | ition         Person:         Organization:         Position:         (415) 904-7726         + × × × × × × × × Conl         (415) 904-7715         + × × × × × × × × × Conl         gsaucedo@consrv.ca.gor         + × × × × × × × × × × × × × × × × × × × | Person:       Saucedo, George J.         Organization:       California Department of C         Position:       Associate Geologist         (415) 904-7726       (415) 904-7726         + X ( ) )       Contact Phone 1 of 1         (415) 904-7715       (415) 904-7715         + X ( ) )       Contact Fax 1 of 1         gsaucedo@consrv.ca.gov       (415) Poster Contact Email 1 of 1         + X ( ) )       Contact TDD/TTY (+) of 0 | Image: state state stat |

Figure 37 - ArcCatalog<sup>™</sup> Metadata Contact Details Screen - General

| rimary Contact —   | Person:                       | Saucedo, George J.                                                   |  |
|--------------------|-------------------------------|----------------------------------------------------------------------|--|
| " Person           | Organization:                 | California Department of Conservation, Division of Mines and Geology |  |
| © Organization     | Position:                     | Associate Geologist                                                  |  |
| ieneral Address    | 1                             |                                                                      |  |
| Address Tupe:      | mailing and physical address  | -                                                                    |  |
| Address Type.      | Intering and physical address |                                                                      |  |
| Address:           | 185 Berry Street, Suite 210   |                                                                      |  |
|                    |                               | of Address 1 of 1                                                    |  |
| City:              | San Francisco                 |                                                                      |  |
| State or Province: | CA                            |                                                                      |  |
| Postal Code:       | 94107-1728                    |                                                                      |  |
| Country:           | US                            |                                                                      |  |
|                    |                               | ress 1 of 1                                                          |  |
|                    |                               |                                                                      |  |

Figure 38 - ArcCatalog<sup>™</sup> Metadata Contact Details Screen - Address

# 10.0 Importing and Exporting Metadata in ArcCatalog<sup>TM</sup>

If you receive data with a metadata file, either an .xml or text file, this metadata can be imported into **ArcCatalog<sup>TM</sup>** providing it is in the proper format. (If not, you will have to copy and paste from the original document into **ArcCatalog<sup>TM</sup>**). Metadata can also be exported in various formats to share with others.

### **10.1 Importing Metadata**

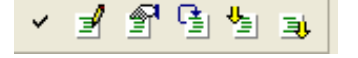

- 1. Click on the file for which you want to import metadata.
- 2. Click the Metadata tab.
- 3. Click the Import Metadata button in the Metadata toolbar.
- 4. Click the Format dropdown arrow and then click the format of the metadata to be imported.
- 5. Click the Browse button.
- 6. Navigate to and click the metadata file whose contents are to be imported. Click Open.

< 3 9 9 9 9 9 9

7. Click OK.

The imported metadata will appear in the Metadata screen.

### **10.2 Exporting Metadata**

- 1. Click on the file for which you want to export metadata.
- 2. Click the Metadata tab.
- 3. Click the Export Metadata button and the Metadata toolbar.
- 4. Click the Browse button.
- 5. Navigate to the folder in which the exported metadata resides; type a name for the new metadata file, and then click Save.
- 6. Click the Format dropdown arrow and click the format in which the metadata is to be exported.
- 7. Click OK.

A new file containing a copy of the item's metadata is created.

## **11.0 Thumbnails**

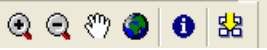

- 1. Click the coverage or shape file for which a thumbnail is to be generated.
- 2. Click the Preview tab.
- 3. Click the Preview dropdown arrow on the Preview tab, and then click Geography.
- 4. Click the Zoom In button on the toolbar and zoom to an area best representing the layer's contents, or zoom out to the full extent of the data.
- 5. Click the Create Thumbnail button

# **12.0 Spell Checking Metadata**

ESRI offers many Arc Objects<sup>TM</sup> macros online. These include tools and extensions that allow the customization of a variety of functions within many ESRI products. The spell check function for metadata is certainly one of the more useful of these tools.

To download the spell check tool, follow either of the two web links indicated below.

http://arconline.esri.com/arcobjectsonline/ samples, metadata, tools, Metadata, SpellChecker

#### Metadata SpellChecker

To add the spell check function to **ArcCatalog<sup>™</sup>**, click on the Tools dropdown list and then click Customize. Click the Toolbars tab and click 'add from file'. Find the "MDSpell.dll" downloaded earlier and click 'open'.

Once the SpellChecker function has been added to **ArcCatalog<sup>TM</sup>**, this tool will be accessible every time **ArcCatalog<sup>TM</sup>** is opened. To change the button image, click on the Tools dropdown menu and then click Customize. With the Customize window open, right click on the SpellChecker button (the default should be a wrench icon). Go to Change Button Image and pick a different one.

| 👂 ArcCatalog - ArcInfo - R:\DTP                                                                                                    |                                                                                                    |       |
|----------------------------------------------------------------------------------------------------|----------------------------------------------------------------------------------------------------|-------|
| Eile Edit View Go Tools Help                                                                                                    |                                                                                                    |       |
| ▲       ♦       ♦       ArcIoolbox         Location:       R:\DT       ArcMap         Stylesheet:       FGDC       Macros         Q       Q       (*)       Extensions                                                                                                    |                                                                                                    | ?×    |
| Qptions         © Catalog         • @ C:\         • @ D:\DATA         • @ D:\DATA         • @ DIP         • @ D:\DATA | Toolbars       Commands       Options         Toolbars:       Image: Command Command Comma |       |
|                                                                                                    | Keyboard Add from file                                                                                                    | Close |

Figure 39 - ArcCatalog<sup>™</sup> Customize Toolbars Screen

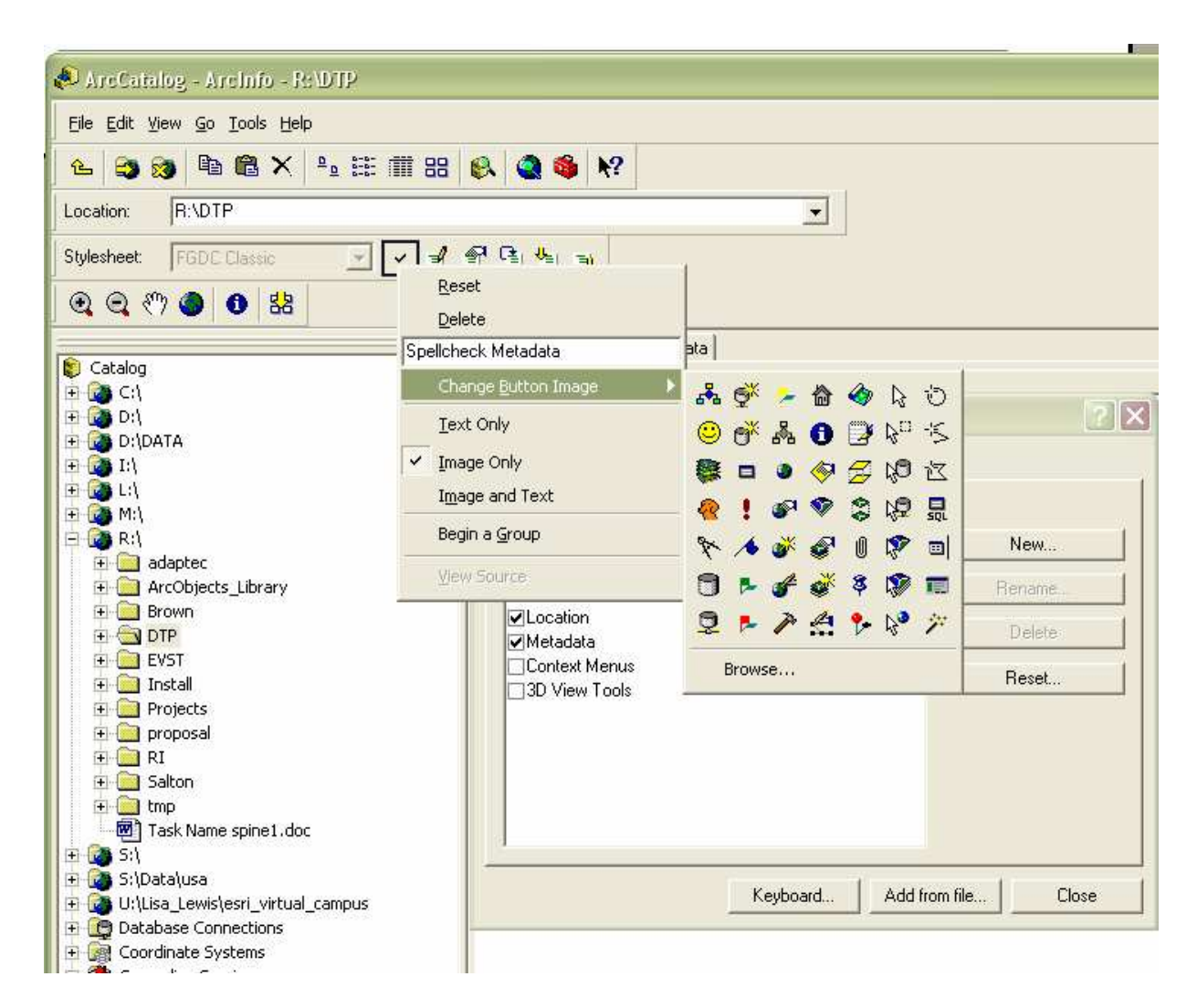

Figure 40 - ArcCatalog<sup>™</sup> Change Button Image Screen

To spell check metadata, select a file in the tree on the left that has metadata, click the metadata tab on the right and click the Spellcheck Metadata button. A Microsoft Word document is generated with all the metadata elements that aren't automatically updated by **ArcCatalog<sup>TM</sup>**, and that don't contain numbers, dates, or thumbnails. Each value will be checked for spelling errors using Word's default dictionary settings. If a spelling error is found, the offending word can be corrected using Word's Spelling and Grammar dialog box. Any words that are changed will be updated in the **ArcCatalog<sup>TM</sup>** metadata document once the dialog is closed.

# 13.0 Stylesheets

The **ArcCatalog<sup>TM</sup>** program provides a variety of stylesheets to view your metadata. The following pages show the various types of stylesheets and the data that is shown on each. All the text that is entered is saved to the .xml file, which is shown as well, but not all styles provide a complete record.

| 📣 ArcCatalog - ArcInfo - R: \DTP\gis\env\g                           |
|----------------------------------------------------------------------|
| <u>File E</u> dit <u>V</u> iew <u>G</u> o <u>T</u> ools <u>H</u> elp |
| 🕒 🕒 🗿 角 🖿 🛱 🗙 🎠 🔠 🎬 🎟                                                |
| Location: R:\DTP\gis\env\geology\faults\cdmg                         |
| Stylesheet: FGDC Classic 💌 🖌 🚽                                       |
| 0000                                                                 |

### 13.1 FGDC Classic Stylesheet

| 📣 ArcCatalog - ArcInfo - R:\DTP\gis\em                                                                                                    | Ageology\faults\cdmg_faults                                                |  |
|----------------------------------------------------------------------------------------------------|----------------------------------------------------------------------------|--|
| <u>File E</u> dit <u>V</u> iew <u>G</u> o <u>T</u> ools <u>H</u> elp                                                                                                    |                                                                            |  |
|                                                                                                    | 38 😣 🚳 🍓 🕺                                                                 |  |
| Location: R:\DTP\gis\env\geology\faults\co                                                                                                    | Img_faults                                                                 |  |
| Stylesheet: FGDC Classic 👻 🗸                                                                                                    | a a ta ta ta ta ta ta ta ta ta ta ta ta                                    |  |
| <b>Q Q (7) @   0   3</b>                                                                                                    |                                                                            |  |
|                                                                                                    | Contents   Preview Metadata                                                |  |
| e i gis<br>e i adm<br>e i AML                                                                                                    | Digital Database of Faults from the Fault                                  |  |
| 🕀 🧰 base                                                                                                    | Activity Man of California and Adjacent                                    |  |
| i investigation in the second second | A second second second second second                                       |  |
| 🕀 📴 climate                                                                                                    | Areas                                                                      |  |
| e 💼 faults                                                                                                    | Matalata                                                                   |  |
| ± '⊡' az_raults                                                                                                    | Metadata:                                                                  |  |
| 🗈 🔂 cdmg_majfai                                                                                                    | Identification Information                                                 |  |
| ternegi<br>ternegi<br>ternegi                                                                                                    | Data Quality Information                                                   |  |
| azfault.txt                                                                                                    | Spatial Data Organization Information                                      |  |
| cdmg_faults_                                                                                                    | Spatial Reference Information     Entity and Attribute Information         |  |
| CDMC META                                                                                                    | Distribution Information                                                   |  |
|                                                                                                    | Metadata Reference Information                                             |  |
| - E earthquakes                                                                                                    |                                                                            |  |
| i⊒ rouid_nicoge                                                                                                    |                                                                            |  |
| 🔁 📄 geomor                                                                                                    | Identification_Information:                                                |  |
| ⊕ 🚰 us_landslides                                                                                                    | Citation:                                                                  |  |
| weight of the second second seco     | Originator: Richard L. Dart, Michael N. Machette, Diane Burns, Geoffrey D. |  |
| geol_mdep.doc                                                                                                    | Faneros, Jason D. Little, and Jennifer R. Davis                            |  |
|                                                                                                    | Publication_Date: 2000                                                     |  |
| Geomorphology.                                                                                                    | Title:                                                                     |  |
| - Indslides_meta.<br>- I andslides_source                                                                                                    | Digital Database of Faults from the Fault Activity Map of California and   |  |
| minedatp2                                                                                                    | Adjacent Areas                                                             |  |
| volcanoes_meta                                                                                                    | Geospatial Data Presentation Form: vector divital data                     |  |
| ⊡ inydro                                                                                                    | Series_Information:                                                        |  |
| er us son<br>€ 🔐 terrain                                                                                                    | Series_Name: CD-ROM                                                        |  |
| ⊕                                                                                                    | Issue Identification: 2000-006                                             |  |
|                                                                                                    | Publication Place: Sacramento, CA, US                                      |  |
|                                                                                                    |                                                                            |  |

Figure 41 - ArcCatalog<sup>™</sup> FGDC Classic Stylesheet

### 13.2 FGDC Stylesheet

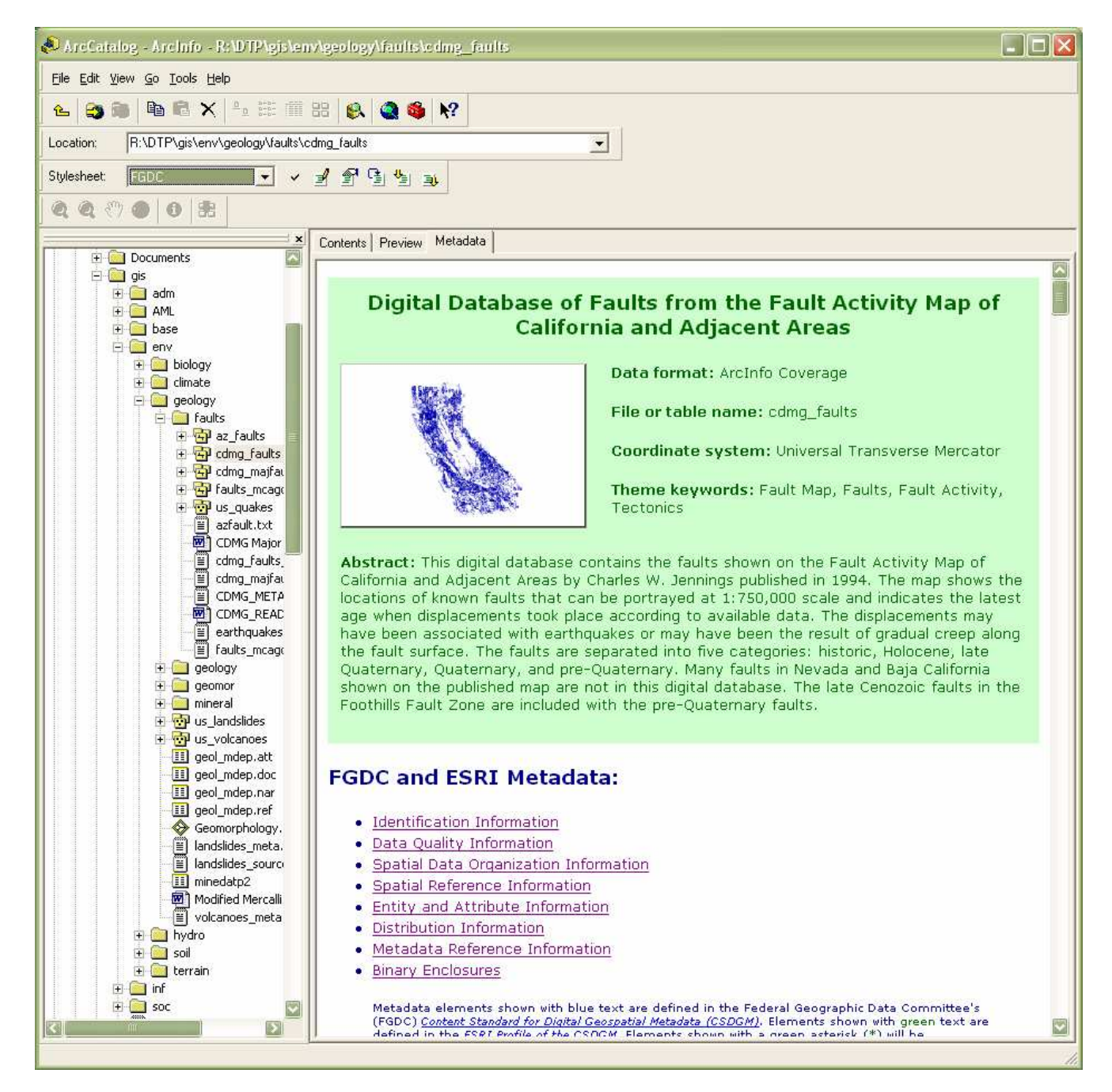

Figure 42 - ArcCatalog<sup>™</sup> FGDC Stylesheet

### 13.3 FGDC ESRI Stylesheet

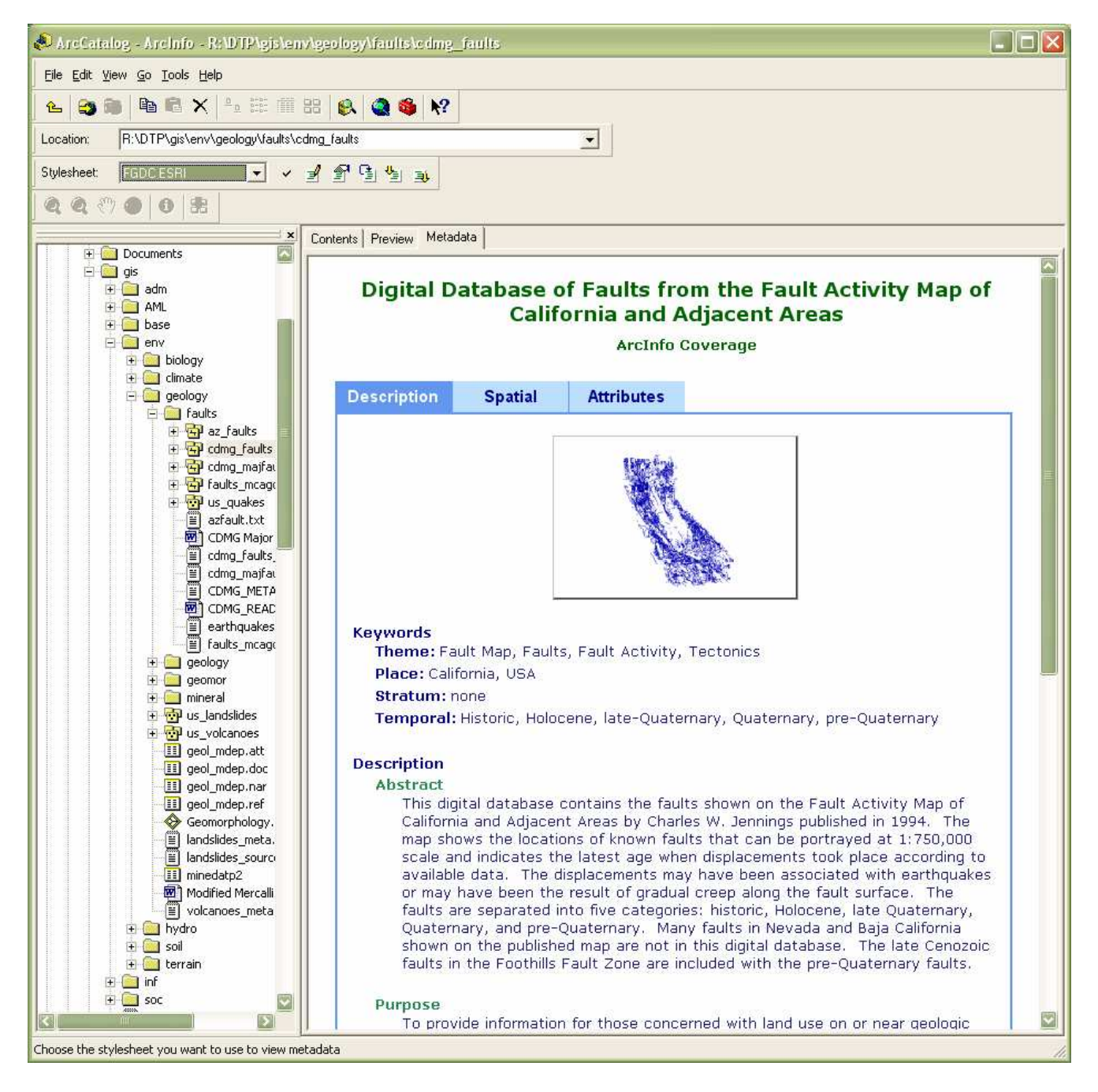

Figure 43 - ArcCatalog<sup>™</sup> FGDC ESRI Stylesheet

# 13.4 FGDC Geography Network Stylesheet

| ArcCatalog - ArcInfo - R:\DTP\gis\en                                                                                                    | v\geology\faults\cdmg_faults                                                                                                    |                                                                                                    |       |  |  |
|----------------------------------------------------------------------------------------------------|----------------------------------------------------------------------------------------------------|----------------------------------------------------------------------------------------------------|-------|--|--|
| Eile Edit View Go Tools Help                                                                                                    |                                                                                                    |                                                                                                    |       |  |  |
| 崔 😋 📦 🖻 🖻 🗙 🛼 🖽 🏢                                                                                                    | 88 🚳 🚳 😽                                                                                                    |                                                                                                    |       |  |  |
| Location: R:\DTP\gis\env\geology\faults\c                                                                                                    | dmg_faults                                                                                                    | -                                                                                                    |       |  |  |
| Stylesheet: FGDC Geography Netw 👻 🗸                                                                                                    | - ▲ 중 C: ♥ : .                                                                                                    |                                                                                                    |       |  |  |
| 000000                                                                                                    |                                                                                                    |                                                                                                    |       |  |  |
|                                                                                                    | C L L D T Menderal                                                                                                    |                                                                                                    |       |  |  |
| Documents                                                                                                    | Contents   Preview Metadata                                                                                                    |                                                                                                    | -     |  |  |
| 🖻 🧰 gis                                                                                                    |                                                                                                    |                                                                                                    |       |  |  |
| terender en en en en en en en en en en en en en                                                                                                    | Content Citation                                                                                                    |                                                                                                    |       |  |  |
| t in the second second | Title of Content:                                                                                                    | Digital Database of Faults from the Fault Activity Map of<br>California and Adjacent Areas                        |       |  |  |
| ⊡ env<br>⊕  biology                                                                                                    | Content Publisher:                                                                                                    | Richard L. Dart, Michael N. Machette, Diane Burns, Geoffrey D.<br>Faneros, Jason D. Little, and Jennifer R. Davis |       |  |  |
| E Climate                                                                                                    | Publication Place:                                                                                                    | Sacramento, CA, US                                                                                                |       |  |  |
|                                                                                                    | Publication Date:                                                                                                    | 2000                                                                                                    |       |  |  |
| 🕀 🔂 az_faults                                                                                                    |                                                                                                    |                                                                                                    |       |  |  |
| ⊡ 🔂 cdmg_faults                                                                                                    | Content Description                                                                                                    |                                                                                                    |       |  |  |
| ⊞ ⊶ eng_majraι<br>⊞ 🔂 faults mcaα                                                                                                    | Content Summary: This o                                                                                                    | ligital database contains the faults shown on the Fault Activity Map of                                           |       |  |  |
| 🕀 🔂 us_quakes                                                                                                    | California and Adjacent A                                                                                                    | reas by Charles W. Jennings published in 1994. The map shows the                                                  |       |  |  |
| azfault.txt                                                                                                    | when displacements took                                                                                                    | place according to available data. The displacements may have been                                                |       |  |  |
| - I cdmg Major                                                                                                    | associated with earthqua                                                                                                    | kes or may have been the result of gradual creep along the fault                                                  |       |  |  |
| ⊂≣ cdmg_majfa                                                                                                    | surface. The faults are separated into five categories: historic, Holocene, late Quaternary,<br>Quaternary, and pre-Quaternary. Many faults in Nevada and Baja California shown on the |                                                                                                    |       |  |  |
| CDMG_META                                                                                                    | published map are not in this digital database. The late Cenozoic faults in the Foothills Fault Zone                                                                                   |                                                                                                    |       |  |  |
|                                                                                                    | are included with the pre-Quaternary faults.                                                                                                    |                                                                                                    |       |  |  |
| faults_mcage                                                                                                    | faults in California.                                                                                                    |                                                                                                    |       |  |  |
|                                                                                                    | Supplemental Informatio                                                                                                    | on: This database should be used in conjunction with the published                                                |       |  |  |
| i interal                                                                                                    | Department of Conservation, Division of Mines and Geology (DMG) by mail: P.O. Box 2980,                                                                                                |                                                                                                    |       |  |  |
| 🕀 💇 us_landslides                                                                                                    | Sacramento, CA 95812-2980 or by phone (916) 445-5716. The map is also available from DMG                                                                                               |                                                                                                    |       |  |  |
| teol mden att                                                                                                    |                                                                                                    | 13) 90497707 and Los Angeles (213) 239-0070.                                                                      |       |  |  |
| geol_mdep.doc                                                                                                    | Time Period of Conte                                                                                                    | nt                                                                                                    |       |  |  |
| geol_mdep.nar                                                                                                    | Date:                                                                                                    | 20000415                                                                                                    |       |  |  |
| Geomorphology.                                                                                                    |                                                                                                    |                                                                                                    |       |  |  |
| andslides_meta.                                                                                                    | Content Status                                                                                                    |                                                                                                    |       |  |  |
| Indslides_source                                                                                                    | Progress:                                                                                                    | Complete                                                                                                    |       |  |  |
| Minedacp2                                                                                                    | Update Frequency:                                                                                                    | None planned                                                                                                    |       |  |  |
| volcanoes_meta                                                                                                    |                                                                                                    |                                                                                                    |       |  |  |
| ⊕ <u></u> hydro     ⊕ coil                                                                                                    | Spatial Domain                                                                                                    |                                                                                                    |       |  |  |
| 🗄 🔛 terrain                                                                                                    | West Coordinate:                                                                                                    | -126.267890                                                                                                    |       |  |  |
| 🕀 🧮 inf                                                                                                    | East Coordinate:                                                                                                    | -113.510911                                                                                                    |       |  |  |
| E SOC                                                                                                    | North Coordinate:                                                                                                    | 43.280427                                                                                                    | (PER) |  |  |
|                                                                                                    | Couth Coordinator                                                                                                    | 21 740006                                                                                                    |       |  |  |
| Choose the stylesheet you want to use to view me                                                                                                    | adata                                                                                                    |                                                                                                    | 11    |  |  |

Figure 44 - ArcCatalog<sup>™</sup> FGDC Geography Network Stylesheet

### 13.5 ISO Stylesheet

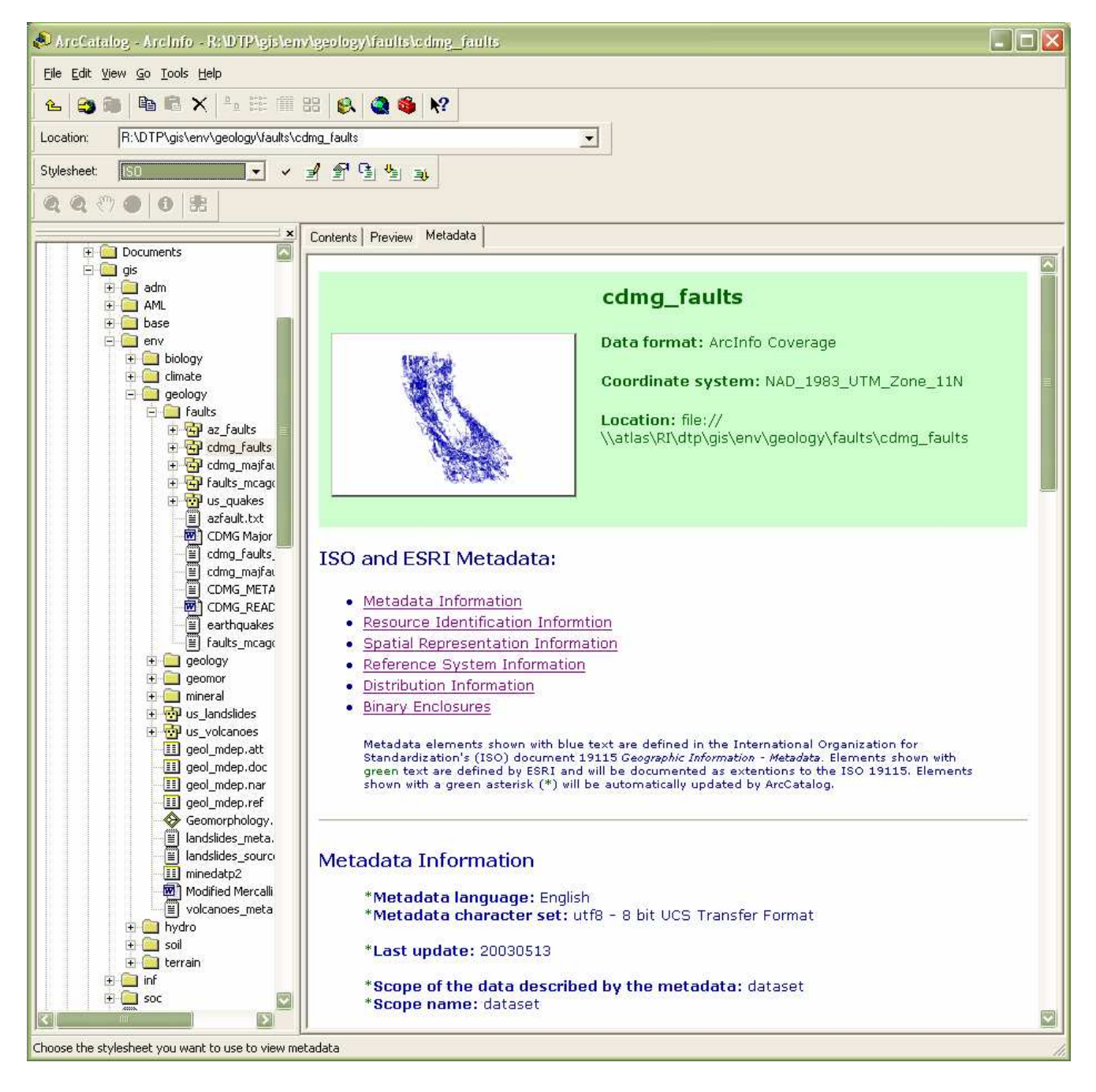

Figure 45 - ArcCatalog<sup>™</sup> ISO Stylesheet

### 13.6 ISO Geography Network Stylesheet

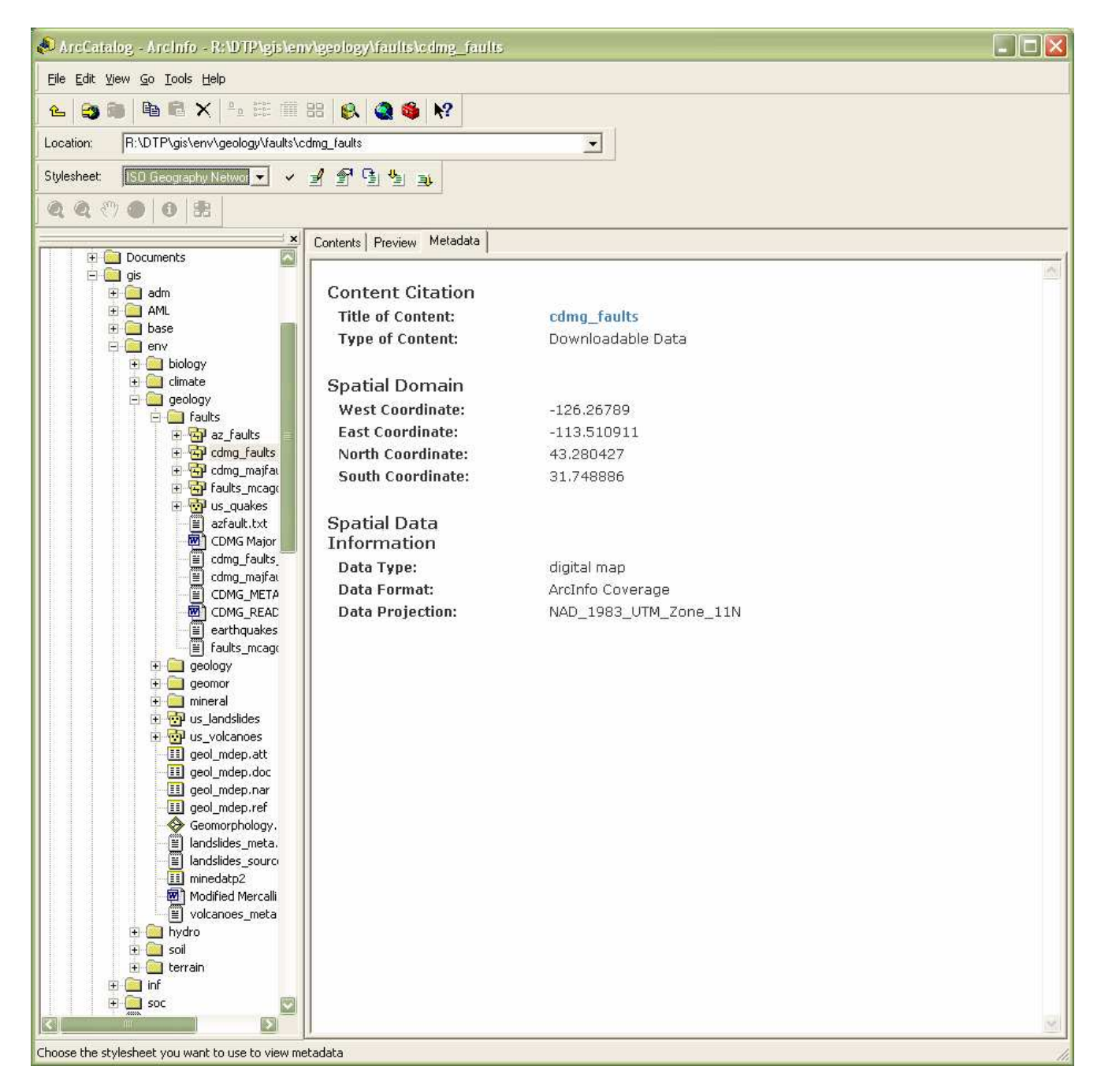

Figure 46 - ArcCatalog<sup>™</sup> ISO Geography Network Stylesheet

### 13.7 XML Stylesheet

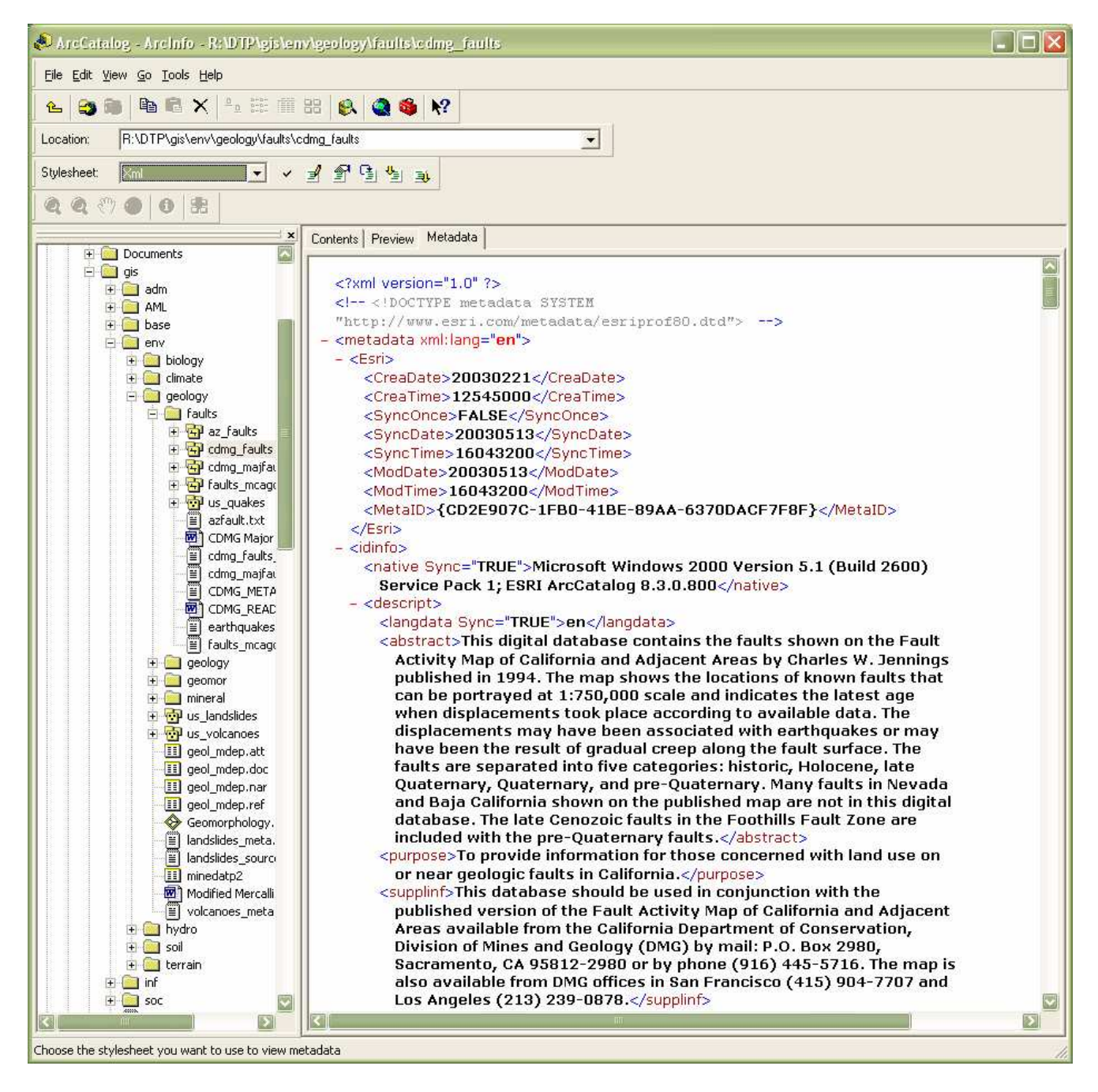

Figure 47 - ArcCatalog<sup>™</sup> XML Stylesheet